سازمان نظام نرشكي قزوين

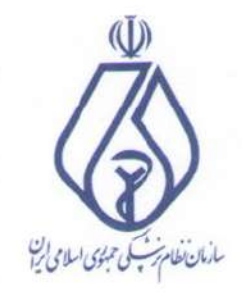

بسيار فوري

تماره:

تاريح:

يوت:

14.1/881 ف

. . . . . . . . . . . . . . . . . . 14.1/11/19

> جناب آقاي دكتر محسن شمس الديني مقدمي مدیر محترم درمان تأمین اجتماعی استان قزوین با سلام

احتراماً، به استحضار مى رساند كه سامانه تأمين اجتماعى كه مورد استفاده مؤسسات (داروخانه ها، مراكز تصویربرداری و ...) قرار می گیرد و تا حد کمتری مطب پزشکان، دچار کندی فوق العاده می باشد، به طوری که برای وارد کردن یک نسخه زمان قابل توجهی صرف شده و منجر به معطلی و ابراز نارضایتی مراجعین و حتی درگیری ایشان با مسئولین مؤسسات تشخیصی درمانی می گردد، شدت مشکلات به حدی است که بسیاری از مؤسسات و مطب ها تمایل به استفاده از نسخه های کاغذی قدیمی را پیدا نموده اند . خواهشمند است ترتیبی اتخاذ شود تا در اسرع وقت مشکلات سامانه مزبور برطرف گردد.

دكتر مجمدرضا خردمند رئيس نظام پزشكي قزوين

آدس؛ قزوين، ميودر، بلوار شهيد صاد شرازي، بالاتر از مدان حافظ، خلان برداز، جب اداره يت و منفن: ٥-٢٨٣٣٧٩٤٠٠١٠ كديتى: ٣٢٧١٧-٨٣٥٣ مايت : www.ghazvinmc.ir ايميل: www.ghazvin@irimc.org

| 14+1/17/+7     | تاريخ: | بستعالى                         |
|----------------|--------|---------------------------------|
| 190/1401/14418 | تماره: | وزارت تعاون، کار و رفاه اجماعی  |
| ندارد          | پوست:  | تىرىنى ئىشى بىر                 |
| عادى           | ارجحت: | د تولید؛ داس میان، اسغال افرین» |

### جناب آقای دکتر محمد رضا خردمند ریاست محترم سازمان نظام پزشکی قزوین

موضوع: اعلام آخرین تغییرات سامانه های نسخه الکترونیک و پورتال سازمان

باسلام وصلوات برمحد وآل محد (ص)

مدرست دمان اسان قزون

احتراما ؛ بازگشت به نامه شماره ۱۴۰۱/۱۶۶۱ مورخه ۱۴۰۱/۱۱/۱۹ درخصوص کندی و قطعی سامانه های نسخه نویسی الکترونیک و پورتال سازمان تامین اجتماعی به آگاهی می رساند، موضوع مذکور جهت پیگیری و رفع مشکلات مطروحه به ستاد مرکزی سازمان منعکس گردید. در همین راستا بارگذاری ویرایش جدید سامانه های الکترونیک سازمان که شامل تغییراتی در سامانه نسخه نویسی الکترونیک از مورخه ۱۴۰۱/۱۲/۱۰ و سامانه پورتال معاونت درمان جهت نسخه پیچی ازمورخه ۱۴۰۱/۱۲/۱۵ میباشد، صورت خواهد گرفت. لذا فایل راهنما جهت اطلاع رسانی و بهره برداری کلیه درمانگران برای نسخه نویسی و مراکز پاراکلینیک و داروخانه ها برای نسخه پیچی به پیوست ارسال می گردد.

دكترمحسن شمس الديني مقدم مدير درمان استان قزوين

قزون، خیلن شهیبانی، مدادکانل آب، منع جذب شرقی بادرتن دادی کدیتی: ۳۲۱۳۷۶۳۱۰۰ تنن: ۸ -۳۳۳۹۳۱۰ وب ایت: dqazvin.tamin.ir پام درمان بی ایرانی ایرانی Mazvin.tamin.ir

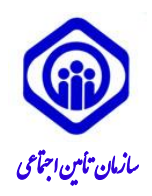

بس**ر تعالی** و**زارت تعادن، کارورفاه اجتاعی** «تولید؛ دانش بنیان، اشغال آفرین»

تاریخ: ۱۴۰۱/۱۲/۰۱ ثاره: ۴۰۲۰/۱۴۰۱/۱۳۷۱ پوست: دارد ارجمت: عادی

مدیریت محترم درمان استان .....

#### موضوع: فایل راهنمای سامانههای مکانیزه

باسلام وصلوات برمحد وآل محد (ص) ·

احتراما؛ با عنایت به نامه شماره ۳۰۴۲ مورخ ۱۴۰۱/۱۱/۳۰ مدیر محترم فناوری و تحول دیجیتال در خصوص راهنمای کاربری نگارشهای سامانه نسخه الکترونیک و پورتال معاونت درمان به استحضار میرساند فایلهای مربوطه با شرح عناوین زیر در بخش دریافت فایل پورتال معاونت در دسترس قرار دارد. خواهشمند است دستور فرمائید اقدام لازم معمول گردد.

#### سامانه نسخه الكترونيك:

- امکان نسخهنویسی جهت بیماران آزاد (فاقد استحقاق درمان) تحت عنوان FREE PRESCRIPTION FOR
   FREE PATIENTS
  - تغيير شماره تلفن همراه توسط پزشک تحت عنوان EP- CHANGE PHONE NUMBER
- فعال/غیر فعالسازی احراز هویت دو مرحلهای ورود پزشکان به صورت گروهی توسط ادمین استان تحت عنوان
   EP- ENABLE AND DISABLE TWO-STEP LOGIN
  - ثبت نسخه خدمات دندانپزشکی تحت عنوان EP- DENTAL PRESCRIPTION

#### پورتال معاونت درمان:

- فعالسازی ثبت کد رهگیری نسخهالکترونیک در زمان نسخهپیچی
- دریافت کد تایید احراز هویت دو مرحلهای (DRUG OTP) از تحویل گیرنده دارو جهت برخی از داروها
  - عملیاتی نمودن کد IRC

راهنمای مربوط به پورتال معاونت درمان تحت عنوان Tracking Code - DRUG OTP - IRC در دسترس قرار گرفته است.

دكتر شهرام غفاري مدیرکل درمان غیرمستقیم

رونوشت:

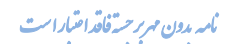

تران: خيلان آزادی، پلاک ۳۵۹، کدرستی: ۱۴۵۷۹۶۵۹۹ تلفن: ۱۴۵۰۶ وب ايت tamin.ir پام رسان به news\_tamin @

ش ش:۹۱۲۶۸۰۳۶

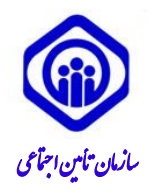

**بسرتعالی** و**زارت تعاون، کارورفاه اجتاعی** «تولید؛ دانش نیان، اشغال آفرین»

تاریخ: ۱۴۰۱/۱۲/۰۱ شاره: ۴۰۲۰/۱۴۰۱/۱۳۷۱ پویت: دارد ارجمت: عادی

– جناب آقای دکتر اسلامی معاون محترم درمان جهت استحضار

– جناب آقاى دكتر ناقوسى مديركل محترم درمان مستقيم جهت استحضار

- جناب آقای زراعتی مدیر محترم فناوری و تحول دیجیتال جهت استحضار

- جناب آقای علی زیبافر رییس محترم اداره آمار و فناوری اطلاعات (معاونت درمان) جهت آگاهی

نامه مدون مربر حسة فاقد اعتبار است

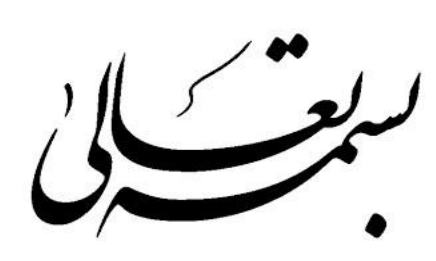

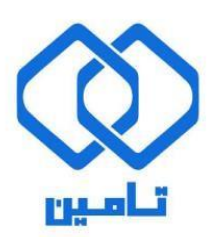

شرکت مشاور مدیریت و خدمات ماشینی تامین

مستند راهنمای ثبت نسخه بیمار آزاد

#### ثبت نسخه بيمار آزاد

در صفحه اصلی سامانه نسخه الکترونیک برای "ورود به سامانه"، از دکمه های بالای صفحه استفاده نمایید.

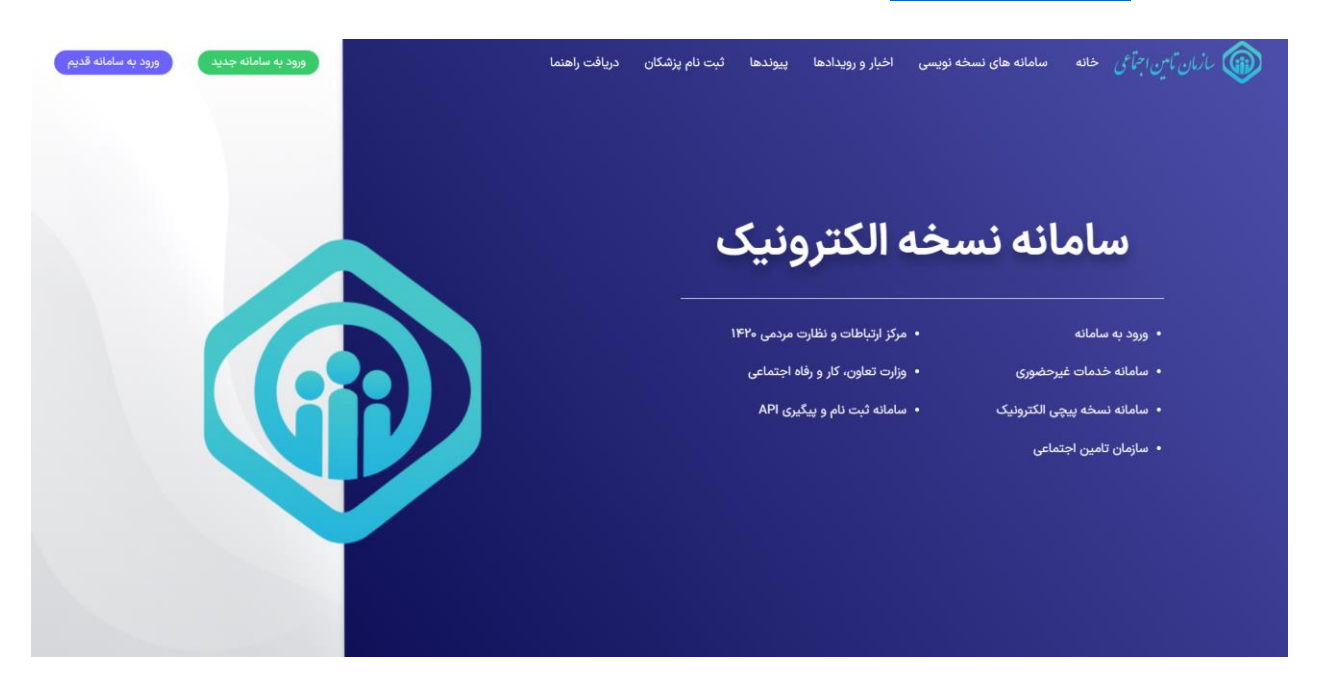

برای ورود به سامانه، کد ملی کاربر ثبت نام شده به عنوان نام کاربری وارد می شود.

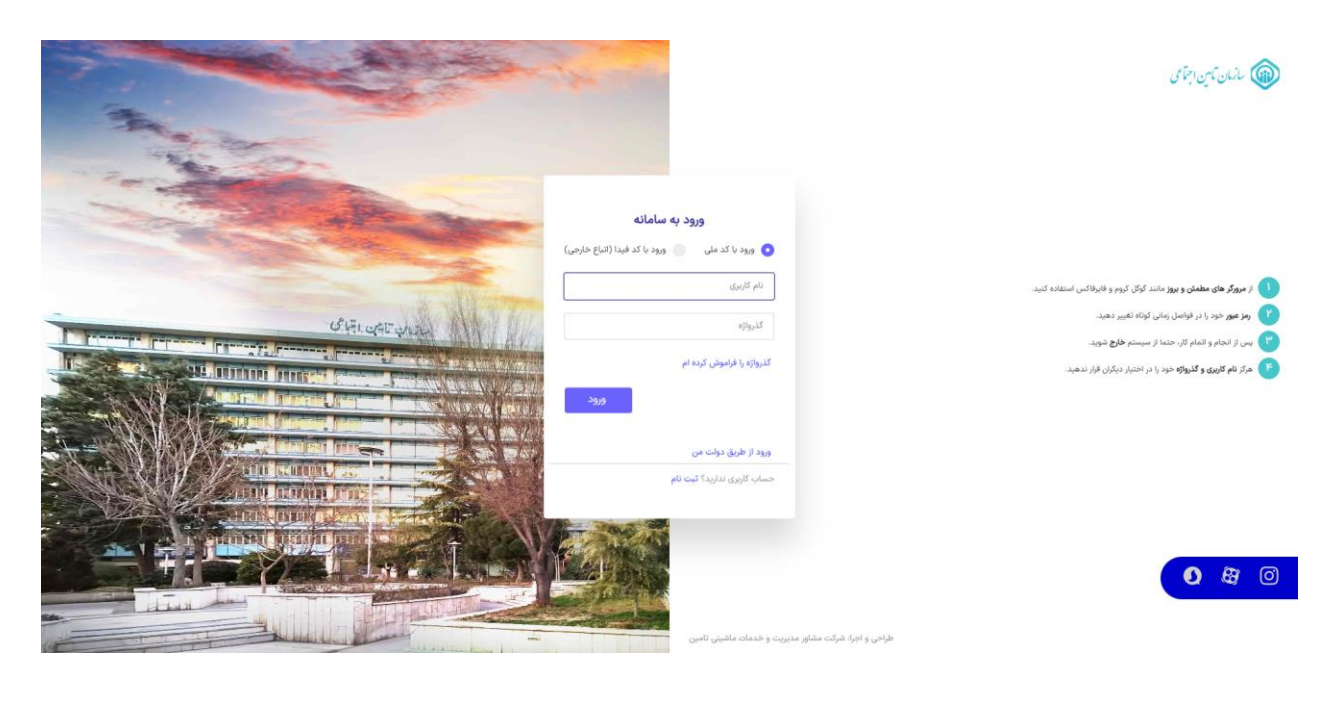

پس از وارد شدن به سامانه نسخه الکترونیک

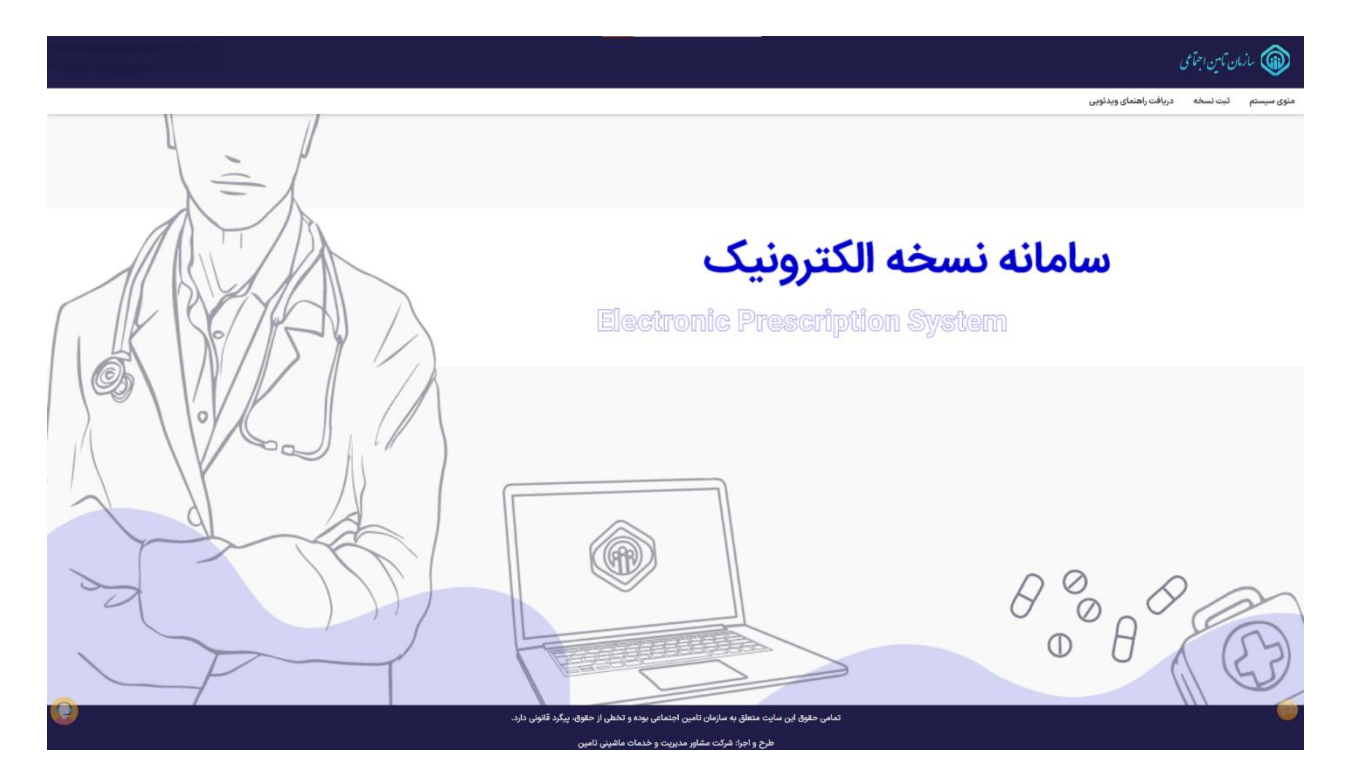

از منوی سیستم وارد قسمت ثبت نسخه شده

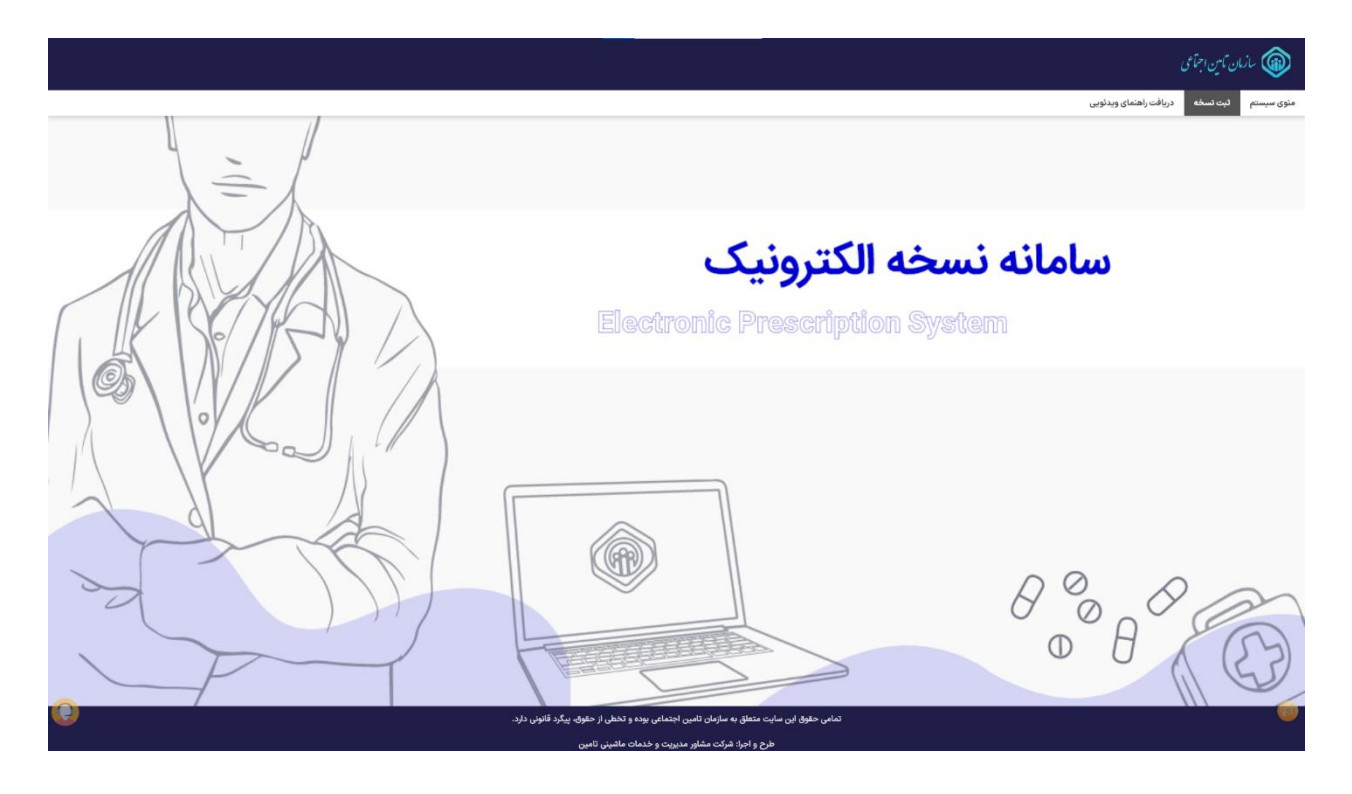

در صفحهی ثبت نسخه با وارد کردن کدملی بیمار نسبت به دریافت اطلاعات استحقاق سنجی بیمار اقدام نمایید.

|   | ساندل تين اجتلى                                                                         |
|---|-----------------------------------------------------------------------------------------|
|   | وی سیستم لبت نسخه دریافت راهنمای ویدئوین                                                |
|   | ئېت نسخه                                                                                |
|   | ايست پليوش                                                                              |
|   | Q پرتنگ کرامی، لطفاً کدملی بیمار را به صورت ده رقمی بدون خط تیره در کادر وارد نمانید.   |
|   | یمار غیرابرای است<br>کد ملن *<br>                                                       |
|   | ا<br>شماره سران الزت ملی                                                                |
|   | <ul> <li>وریافت اطلاعات بینلز</li> <li>کردن قرم</li> </ul>                              |
|   |                                                                                         |
|   |                                                                                         |
|   |                                                                                         |
|   |                                                                                         |
|   |                                                                                         |
|   |                                                                                         |
| 0 | تمامی حقوق این سایت متعاق به سازمان تائین اجتماعی بوده و تخطی از حقوق بیگرد قانون دارد. |
|   | طرح و اجرا: شرکت مشاور مدیریت و خدمات ماهینی تامین                                      |

در صورتی که بیمار فاقد استحقاق درمانی (آزاد) باشد جهت استعلام اطلاعات هویتی، نیازمند وارد کردن تاریخ تولد بیمار میباشد.

|                   | X               |             |                          |                                                                                                    | دريافت اطلاعات تكميلى                                                                                             | ن بازمان کامین اجماعی<br>منوی سیستم کنبت نسخه |
|-------------------|-----------------|-------------|--------------------------|----------------------------------------------------------------------------------------------------|----------------------------------------------------------------------------------------------------|-----------------------------------------------|
| ^                 |                 |             | وافنی می باشد.<br>که ملی | ی اطلاعات از سامانه (بت احوال وارد کردن تاریخ تولد بیمار ا<br>اسلاعات از سامانه (بت احوال وارد کردن تاریخ تولد بیمار ا | کد علی در پارگاه هوین بیده شدگان سازمان تامین وجود ندارد. «بهت دریافت<br>«ریخ نوند ».           الیه         استن | <b>ثبت نسخه</b><br>نام<br>تاريخ انتزرييه      |
| ڪ گواهي پزشک 🖨    | کا پایان ویزیت  |             |                          |                                                                                                    | حساسيت داروين                                                                                                    | نمایش سوایق بیمار                             |
| ^                 |                 | نوع اوتيسم  | لیست نسخ پر استفاده پزشک | نوع نسخه پر استفاده                                                                                                    |                                                                                                    | انواع نسخه<br>تشخيص اوليه                     |
|                   | ویزیت روز ترخیص | انتخاب كنيد | انتخاب كنيد              | انتخاب کنید                                                                                                    | ه مورد نظر را وارد کنید                                                                                           | حداقل یک حرف از عبارت                         |
| ~                 |                 |             |                          |                                                                                                    |                                                                                                    | ويزيت کړ                                      |
| *                 |                 |             |                          |                                                                                                    |                                                                                                    | کی دارو                                       |
| ~                 |                 |             |                          |                                                                                                    |                                                                                                    | ازمایشگاه 📇                                   |
| ~                 |                 |             |                          |                                                                                                    |                                                                                                    | 👰 تصویربرداری                                 |
| ~                 |                 |             |                          |                                                                                                    |                                                                                                    | فيزيوتراپى                                    |
| ~                 |                 |             |                          |                                                                                                    | کی                                                                                                    | 🛱 خدمات دندانپزش                              |
| <mark>()</mark> ~ |                 |             |                          |                                                                                                    | ئىينىكى                                                                                                    | 🔞 🖧 سایر خدمات پارا                           |
|                   |                 |             |                          |                                                                                                    |                                                                                                    |                                               |

پس از ارسال اطلاعات درصورت صحت با پیام زیر مواجه گردیده، که با انتخاب گزینه <u>بلی</u> اطلاعات دریافت شده از سازمان ثبت احوال جهت فرآیند ثبت نسخه نمایش داده میگردد.

|                            |                   |                          |                                                |                    | 📦 مازمان کامین اجتماعی                |
|----------------------------|-------------------|--------------------------|------------------------------------------------|--------------------|---------------------------------------|
|                            |                   |                          | يستم                                           | پیام سب<br>ویدنویی | منوی سیستم ثبت نسخه دریافت راهنمای    |
|                            |                   |                          | ه فاقد استحقاق درمان میباشد. آیا ادامه میدهید؟ | بيمه شد            |                                       |
| ^                          |                   |                          | لى خير                                         | ų.                 | ثبت نسخه                              |
|                            | تاريخ تولد        | حيسنه                    |                                                | نام خانوادگی       | نام                                   |
|                            |                   |                          |                                                |                    |                                       |
|                            | تاريخ اعتبار نسخه | تاريخ نسخه               |                                                | نوع بيمه           | تاريخ اعتبار بيمه                     |
|                            |                   |                          |                                                |                    |                                       |
| 🖬 بابان ورزیت 🖨 کواهی برشک |                   |                          |                                                | ت دارویی انصراف    | نمایش موابق بیمار                     |
| ^                          |                   |                          |                                                |                    | انواع نسخه                            |
|                            | نوع اوتيسم        | لیست نسخ پر استفادہ پزشک | نوع نسخه پر استفاده                            |                    | تشخيص اوليه                           |
| بالمراجع ويزيت روز ترخيص   | انتخاب کنید       | انتخاب کنید              | انتخاب کنید                                    | د کنید             | حداقل یک حرف از عبارت مورد نظر را وار |
| ~                          |                   |                          |                                                |                    | ويزيت                                 |
| •                          |                   |                          |                                                |                    | S chie                                |
| ~                          |                   |                          |                                                |                    | ج آزمایشگاه                           |
| ~                          |                   |                          |                                                |                    | 😡 تصویربرداری                         |
| ~                          |                   |                          |                                                |                    | -<br>چی فیزیوتراپی                    |
| ~                          |                   |                          |                                                |                    | 🛱 خدمات دندانپزشکی                    |
| <mark>0</mark> ~           |                   |                          |                                                |                    | 😳 🖧 سایر خدمات پاراکلینیکی            |
|                            |                   |                          |                                                |                    |                                       |

#### اطلاعات هويتي بيمار

|                            |                                         |                                         |                                    |               | 🕷 مازمان تامین اجتماعی                                  |
|----------------------------|-----------------------------------------|-----------------------------------------|------------------------------------|---------------|---------------------------------------------------------|
|                            |                                         |                                         |                                    | دئوبى         | ی سیستم ثبت نسخه دریافت راهنمای وب                      |
| ^                          |                                         |                                         |                                    |               | ثبت نسخه                                                |
|                            |                                         | تاريخ تولد                              | جنسیت<br>خانم                      | نام خانوادگی  | نام<br>يستا                                             |
|                            | مئبه                                    | تاريخ اعتبار ن                          | تاريخ تسخه                         | نوع بيمه      | تاريخ اعتبار بيمه                                       |
|                            | 19                                      | **Y/*1/19                               | 11 <sup>6</sup> +1/11/19           | آزاد          |                                                         |
| ی پایان ویزیت 🔒 کواهی پزشک |                                         |                                         |                                    | داروبی انصراف | لمايش منوابق بيمار                                      |
| ^                          |                                         |                                         |                                    |               | انواع نسخه                                              |
|                            | نوع اوتيسم<br>التخاب كنيد               | لیست نسخ پر استفاده پزشک<br>انتخاب کنید | نوع نسخه پر استفاده<br>انتخاب کنید |               | تشخیص تولیه<br>حداقا ، یک جاف از عبارت ممرد نظر را مارد |
|                            | • · · · · · · · · · · · · · · · · · · · | •                                       | •                                  |               |                                                         |
| *                          |                                         |                                         |                                    |               |                                                         |
| *                          |                                         |                                         |                                    |               | 🗞 دارو                                                  |
| *                          |                                         |                                         |                                    |               | 📇 آزمایشگاه                                             |
| ~                          |                                         |                                         |                                    |               | ي تصويربردارى                                           |
| *                          |                                         |                                         |                                    |               | ه فیزیوتراپی                                            |
| *                          |                                         |                                         |                                    |               | 🛱 خدمات دندانپزشکی                                      |
| ×                          |                                         |                                         |                                    |               | ئی سایر خدمات پاراکلینیکی                               |
|                            |                                         |                                         |                                    |               |                                                         |

در این مرحله امکان ثبت نسخه مانند روال سابق برای بیماران آزاد فراهم میگردد.

|                                                   |                                               |                                                                  |                                  |             |           |             |                                         |                                       | رو                                   | للاعات نسخه د                                                                                                    |
|---------------------------------------------------|-----------------------------------------------|------------------------------------------------------------------|----------------------------------|-------------|-----------|-------------|-----------------------------------------|---------------------------------------|--------------------------------------|----------------------------------------------------------------------------------------------------|
|                                                   | Collections in the second sector store        | قبوت بدارمواء فيردروه او                                         | اهتماع دامتها.                   | •           |           |             |                                         | vat sikeli dhi                        | and the st                           | م دارو *<br>حداقات کی حدق                                                                                                    |
|                                                   | Cob) (1999) 6 (1999) 6 (1999) 1999            | مربر، دروسی میر مینه، ن                                          |                                  | -           |           |             |                                         | ، طر را وارد مید                      | , <u>a</u> i (C) (C)                 | 0,0 0,0 0,00                                                                                                    |
|                                                   |                                               | الحرمور نظر بالماد كنيد                                          | زمان مصرف *<br>حداقل دک حدف ان ع |             |           |             |                                         |                                       |                                      | مداد *                                                                                                    |
|                                                   |                                               | ېرې نورې شتر را وارې میکند.                                      | a ji oji og (ji to               |             |           |             |                                         |                                       |                                      |                                                                                                    |
|                                                   |                                               | الحصيد نظر بالملاكن و                                            | طریقه مصرف<br>مداقل دک مرف از م  |             |           |             |                                         | القار بالماد كدر                      | Secolar 1                            | قدار مصرف *<br>حداقات کی حدق                                                                                                    |
|                                                   |                                               | برت مورد نظر را وترد تنید                                        | כנות גם כנס ון ש                 |             |           |             |                                         | . نظر را وارد ندید                    | ار عبارت مورد                        | حداقل یک حرف                                                                                                    |
|                                                   |                                               |                                                                  | دوره تکرار شود                   |             |           |             | Contradiction in the                    | زمانی تکرار<br>اقل یک مقبلا میلید بید | فاصله                                |                                                                                                    |
|                                                   |                                               |                                                                  |                                  |             |           |             | هر را وارد تنید                         | ایل یک خرف از عبارت مورد ا            | 35                                   | 🎴 پیس فرض                                                                                                    |
|                                                   |                                               |                                                                  |                                  |             |           |             |                                         |                                       |                                      |                                                                                                    |
| ، داروی پراستفاده<br>حذف تمام اقلام نسد           | وبرایش حذف تیت                                | ىلە زمانى تكرار تكرار                                            | ف فام                            | طريقه مصرا  | زمان مصرف | مقادير مصرف | تعداد                                   | شکل دارو                              | ست<br>نام دارو                       | + افزودن به لی<br>ردیف                                                                                                    |
| ، داروی پراستفاده<br>حذف تمام اقلام نسخ           | ويرايش هذف ليت                                | ىلەرمانى تكرار تكرار                                             | ف فاه                            | طريقه مصرا  | زمان مصرف | مقادیر مصرف | تعداد                                   | شکل دارو                              | ست<br>نام دارو<br>کمیلی نسخه         | <ul> <li>افزودن به از<br/>رديف</li> <li>رديف</li> <li>+ اطلاعات ت</li> </ul>                                                                                                    |
| ، داروی پراستفاده<br>عدف تمام اقلام نسخ           | وبرایش هذاه تبت                               | ىلەرمانى تكرار تكرار                                             | ف فام                            | طريقه مصرا  | زمان مصرف | مقادير مصرف | تعداد                                   | شکل دارو                              | ست<br>نام دارو<br>کمیلی نسخه         | + افزودن به لم<br>رديف<br>+ اطلاعات ت                                                                                                    |
| ، داروی پراستفاده<br>× حذق تمام اقلام نسخ<br>چاپ  | وبرایش هذف تیت<br>۱۳۵۲ میلید<br>۱۳۵۵ واستفاده | مله زمانی تکرار تکرار                                            | ف فاه                            | طريقه مضرا  | زمان مصرف | مقادیر مصرف | تعداد                                   | شکل دارو<br>۲ یاک کردن فرم            | ست<br>نام دارو<br>کمیلی نسخه<br>بارو | <ul> <li>افزودن به له</li> <li>رديف</li> <li>اطلاعات ت</li> <li>لبت نسخه :</li> </ul>                                                                                                    |
| ، داروی پراستفاده<br>۲ حذف تمام اقلام نسخ<br>چلپ  | وبرایش هذف تیت<br>ایک در محمد براستفاده       | مله ومانی تکرار تکرار                                            | ف فام                            | طريقه مصرا  | زمان مصرف | مقادیر مصرف | تعداد                                   | مکل دارو<br>۲ یاک کردن فرم            | ست<br>نام دارو<br>کمیلی نسخه         | <ul> <li>افزودن به لو</li> <li>ردیف</li> <li>۱طلاعات ۵</li> <li>لیت نسخه ه</li> </ul>                                                                                                    |
| ، داروی براستفاده<br>۲ حدق تمام اقلام نسخ<br>چاپ  | ويرايش حذف ليت<br>الاخيرة نسخه يراستقاده      | مله ومانی تکرار                                                  | ف فام                            | طريقه مصرا  | زمان ممرق | مقادیر مصرف | alaar                                   | شکل دارو<br>۲ یاک کردن قرم            | ست<br>نام دارو<br>کمیلی نسخه<br>بارو | <ul> <li>افرودن به از</li> <li>ردیف</li> <li>اطلاعات ت</li> <li>این نسخه</li> <li>این نسخه</li> <li>این نسخه</li> </ul>                                                                   |
| ب داروی پراستفاده<br>۲ حذف تمام اقلام نسخ<br>چاپ  | وبرایش هذف لیت<br>۱۳۳۲ (میرو نسخه براستفاده   | مه ومانی تکرر                                                    | ى ئاد                            | طريقة معمرا | زمان مصرف | مقادير مصرف | Jane Jane Jane Jane Jane Jane Jane Jane | شکل بلرو<br>۲ یال کردن فرم            | ست<br>نام دارو<br>کمیلی نسخه         | <ul> <li>افزودن به از</li> <li>ردیف</li> <li>ردیف</li> <li>اطلاعات ت</li> <li>استفه</li> <li>آزمایشگاه</li> <li>تصویربرداری</li> </ul>                                                    |
| ، داروی پراستفاده<br>۲ حداد تمام اقدم نسخه<br>چاپ | ويرايش حذف ليت<br>الا دعوه استاه براستفاده    | عله ومانی تکرار تکرار<br>این این این این این این این این این این | ى ئاە                            | طريقة معمر  | زمان مصرف | مقادير مصرف | تعداد                                   | شکل دارو<br>۲ یال کردن قرم            | ست<br>نام دارو<br>کمیلی نسخه         | <ul> <li>افرودن به از رودن به از رودن به از رودن به از رویلی</li> <li>رویلی</li> <li>اطلاعات تر اطلاعات تر استفه</li> <li>اور ایشگاه</li> <li>آومایشگاه</li> <li>آومیویربرداری</li> </ul> |

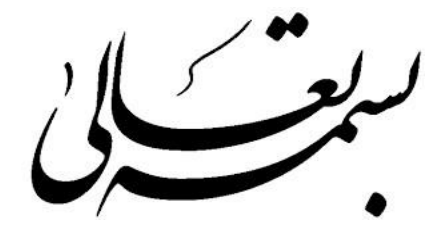

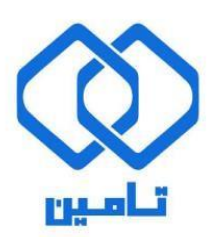

شرکت مشاور مدیریت و خدمات ماشینی تامین

مستند راهنمای رمز یکبار مصرف گروهی

#### رمز یکبار مصرف گروهی

در صفحه اصلی سامانه نسخه الکترونیک برای "ورود به سامانه"، از دکمه های بالای صفحه استفاده نمایید.

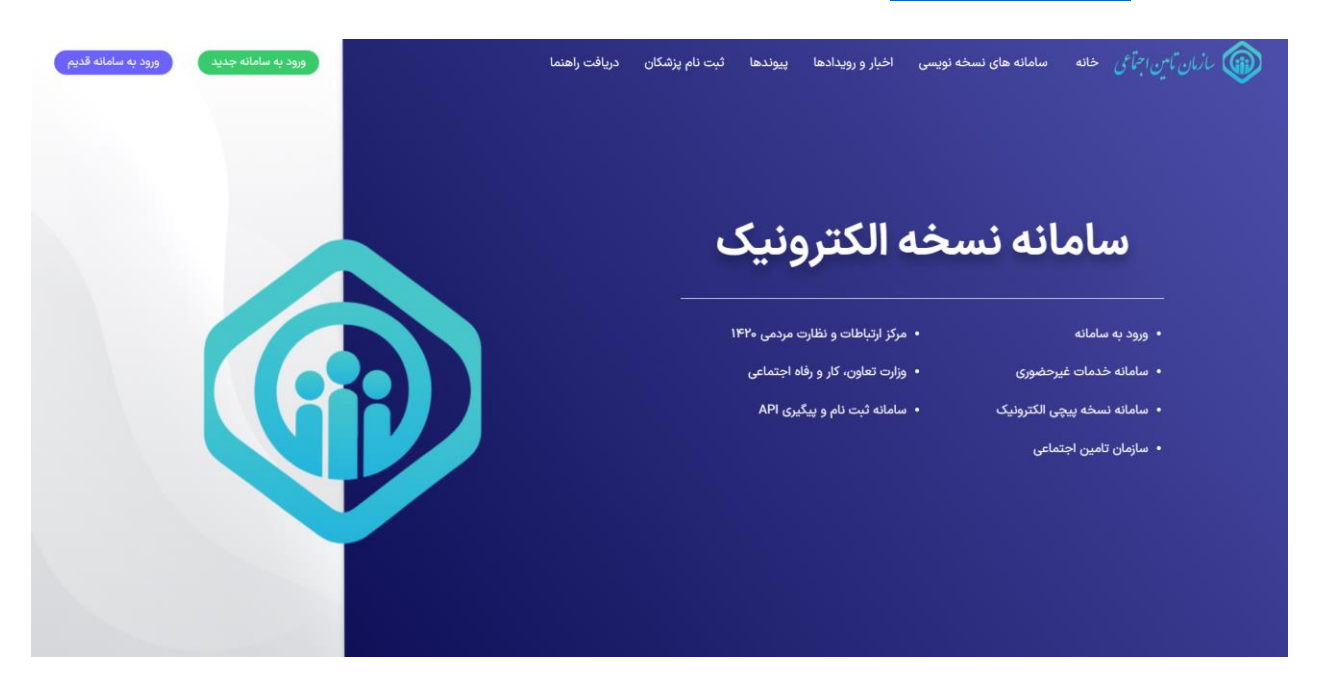

برای ورود به سامانه، کد ملی کاربر ثبت نام شده به عنوان نام کاربری وارد می شود.

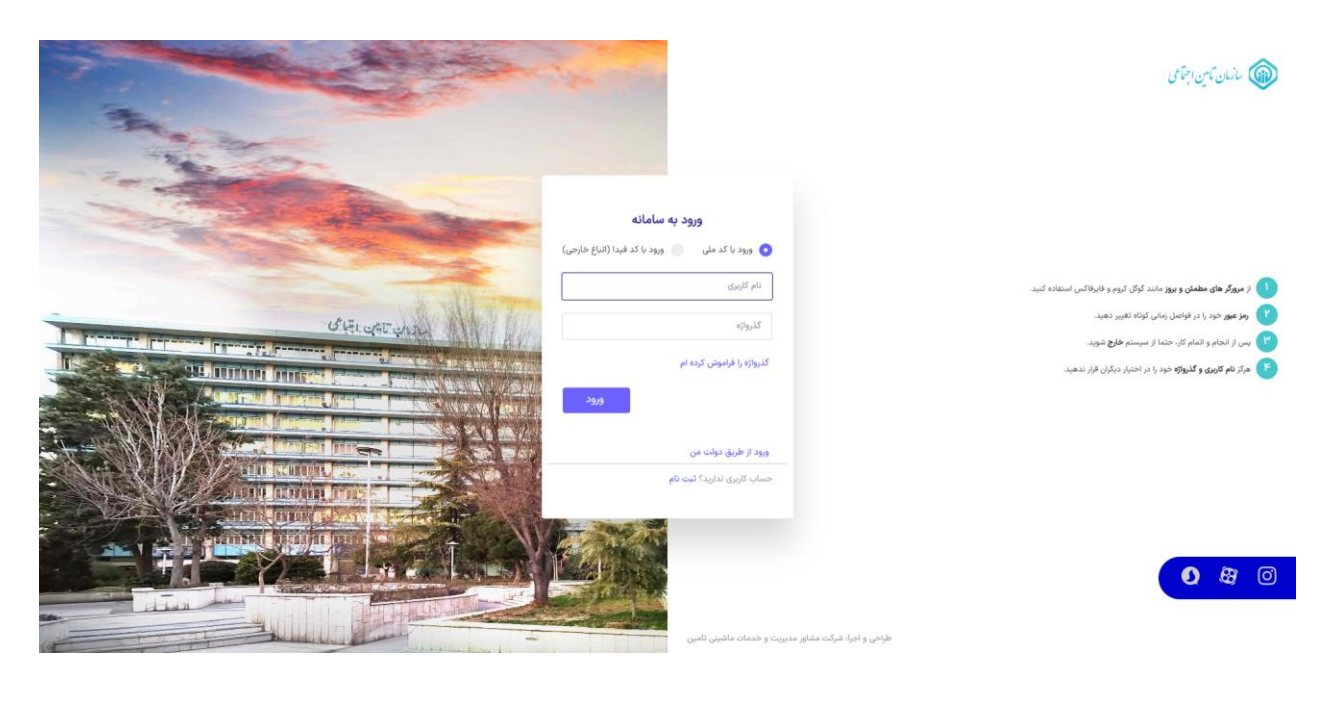

پس از وارد شدن به سامانه نسخه الکترونیک

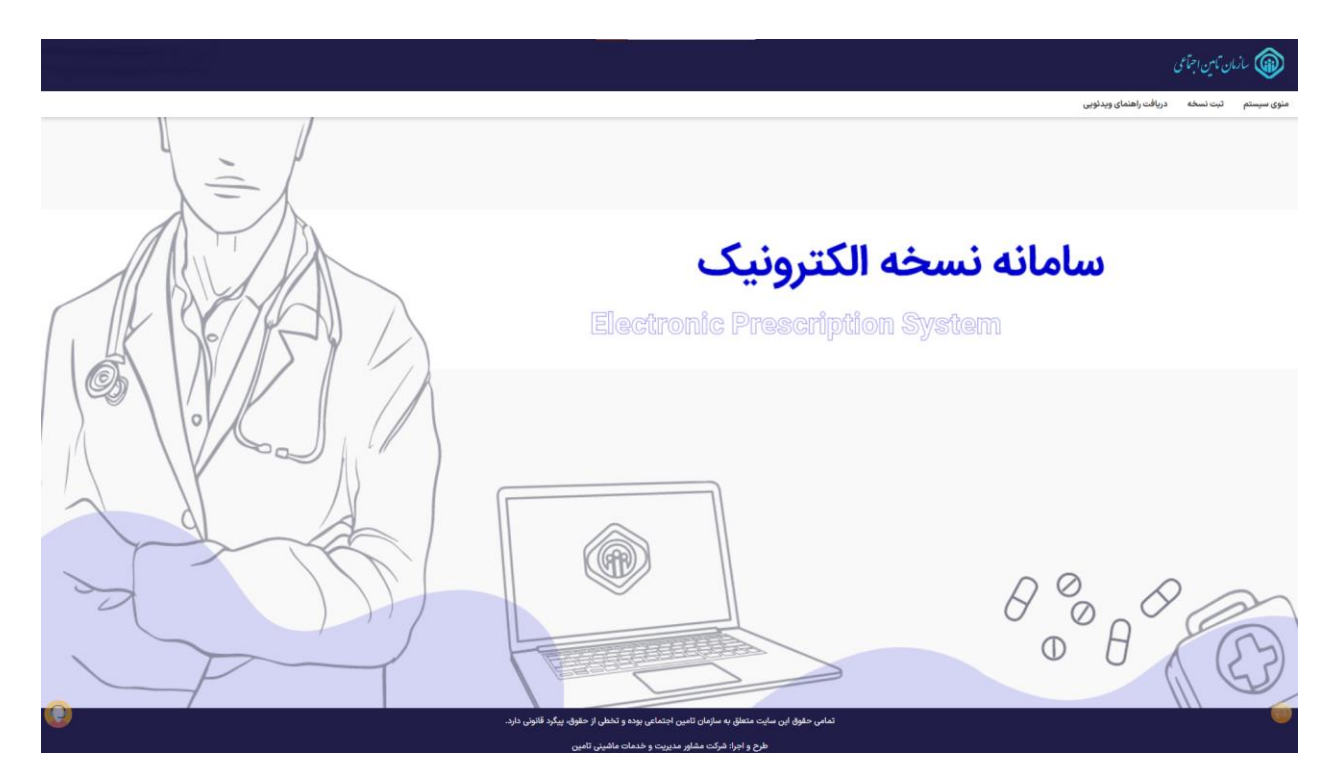

از منوی سیستم وارد قسمت مدیریت سیستم شده و پس از آن بر روی رمز یکبار مصرف کلیک کنید تا وارد صفحهی مدیریت رمز یکبار مصرف شده، لازم به ذکر است که مورد کاربری این صفحه تنها برای ادمین استانها میباشد.

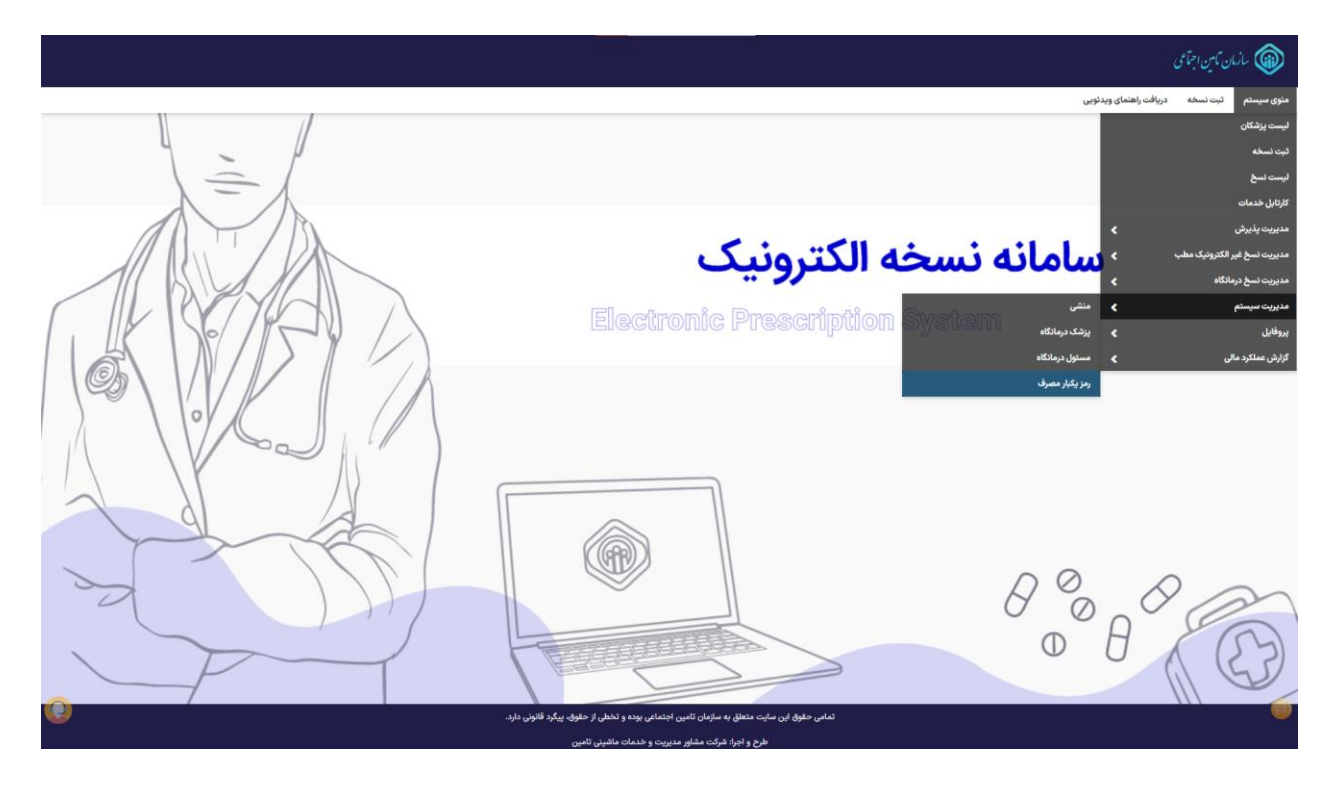

با وارد شدن به صفحهی مدیریت رمز یکبار مصرف ادمین قادر به فعالسازی و غیرفعالسازی رمز یکبار مصرف برای تمامی پزشکان است این فرآیند در قسمت چپ صفحه قرار گرفته است.

|                                                                                | مانى تىن اچتى 🚳                                                                        |
|--------------------------------------------------------------------------------|----------------------------------------------------------------------------------------|
|                                                                                | متوی سیستم کبت تسخه دریافت راهنمای ویدگویی                                             |
|                                                                                | مديريت رمز يكبار مصرف                                                                  |
|                                                                                | کد ملی                                                                                 |
|                                                                                |                                                                                        |
| فعال کردن برای تمامی پزشکان غیرفعال کردن برای تمامی پزشکان استعلام آخرین وضعیت | جستجو لنايش همه ياک کون قرم                                                            |
|                                                                                |                                                                                        |
|                                                                                |                                                                                        |
|                                                                                |                                                                                        |
|                                                                                |                                                                                        |
|                                                                                |                                                                                        |
|                                                                                |                                                                                        |
|                                                                                |                                                                                        |
|                                                                                |                                                                                        |
|                                                                                |                                                                                        |
|                                                                                |                                                                                        |
|                                                                                |                                                                                        |
| 0                                                                              | تماس حقوق این سایت متعلق به سازمان تامین اجتماعی بوده و تخطی از حقوق بیگرد قلاوش دارد. |
| <u> </u>                                                                       | طرح و اجراد شرکت مشاور مدیریت و خدمات ماندینی تامین                                    |

در صورتی که ادمین استان بر روی دکمه فعال کردن برای تمامی پزشکان کلیک کند، فرآیند فعالسازی صورت گرفته و بسته به تعداد پزشکانی که در آن استان فعالیت دارند رمز یکبار مصرف آنان فعال میگردد. لازم به ذکر است در صورتی که استانی دارای چندین ادمین باشد امکان فعالسازی و غیرفعالسازی همزمان برای آنان ممکن نیست و در پایان انجام فعالسازی، این امکان برای دیگر ادمینها امکان پذیر خواهد بود.

|                                                               |                                                                                             | 📦 سازمان تامین اجتماعی                     |
|---------------------------------------------------------------|---------------------------------------------------------------------------------------------|--------------------------------------------|
|                                                               | پيام سيستم                                                                                  | منوی سیستم ثبت نسخه دریافت راهنمای ویدئویی |
|                                                               | فعال سازی رمز یکبار مصرف برای تمامی پزشکان در حال انجام است.                                |                                            |
|                                                               | متوجه شدم                                                                                   | مدیریت رمز یکبار مصرف                      |
|                                                               |                                                                                             | کد ملی                                     |
|                                                               |                                                                                             |                                            |
| هال تردن برای تمامی پزشکان غیرهان تردن برای تمامی پزشکان<br>ا |                                                                                             | چستجو نمایش همه یاک کردن فرم               |
|                                                               |                                                                                             |                                            |
|                                                               |                                                                                             |                                            |
|                                                               |                                                                                             |                                            |
|                                                               |                                                                                             |                                            |
|                                                               |                                                                                             |                                            |
|                                                               |                                                                                             |                                            |
|                                                               |                                                                                             |                                            |
|                                                               |                                                                                             |                                            |
|                                                               |                                                                                             |                                            |
|                                                               |                                                                                             |                                            |
|                                                               |                                                                                             |                                            |
|                                                               |                                                                                             |                                            |
|                                                               |                                                                                             |                                            |
|                                                               |                                                                                             |                                            |
| ه و تخطی از حقوق، پیگرد قانونی دارد.<br>احه هاهند، تامین.     | تمامی حقوق این سایت متعلق به سازمان تامین اجتماعی بود<br>طرح و اجرا: شرکت مشاه مدیریت و خدم |                                            |
| Cherr Oder and                                                |                                                                                             |                                            |
|                                                               |                                                                                             |                                            |
|                                                               |                                                                                             |                                            |
|                                                               |                                                                                             |                                            |

پس از اتمام کار، ادمین می تواند نتیجه فعال سازی برای تمامی پزشکان را از طریق دکمه استعلام آخرین وضعیت مشاهده کند. در صورت موفقیت آمیز بودن عملیات با پیغام زیر مواجه میشویم.

|                                                                |                                                                 |                                                                        | مازمان نامین اجتاعی                        |
|----------------------------------------------------------------|-----------------------------------------------------------------|------------------------------------------------------------------------|--------------------------------------------|
|                                                                |                                                                 | پیام سیستم                                                             | منوی سیستم ثبت نسخه دریافت راهنمای ویدئویی |
|                                                                |                                                                 | درخواست برای عملیات رمز یکبار مصرف تمامی پزشکان با موفقیت انجام گردید. |                                            |
|                                                                |                                                                 | متوجه شدم                                                              | مدیریت رمز یکبار مصرف                      |
|                                                                |                                                                 |                                                                        | کد ملی                                     |
|                                                                |                                                                 |                                                                        |                                            |
| مامی پزشکان غیرفعال کردن برای تمامی پزشکان استعلام آخرین وضعیت | فعال کردن برای ت                                                |                                                                        | جستجو نمایش همه یاک کردن فرم               |
|                                                                |                                                                 |                                                                        |                                            |
|                                                                |                                                                 |                                                                        |                                            |
|                                                                |                                                                 |                                                                        |                                            |
|                                                                |                                                                 |                                                                        |                                            |
|                                                                |                                                                 |                                                                        |                                            |
|                                                                |                                                                 |                                                                        |                                            |
|                                                                |                                                                 |                                                                        |                                            |
|                                                                |                                                                 |                                                                        |                                            |
|                                                                |                                                                 |                                                                        |                                            |
|                                                                |                                                                 |                                                                        |                                            |
|                                                                |                                                                 |                                                                        |                                            |
|                                                                |                                                                 |                                                                        |                                            |
|                                                                |                                                                 |                                                                        |                                            |
|                                                                |                                                                 |                                                                        |                                            |
|                                                                | تامین، اجتماعی بوده و تخطی از حقوق، بیگرد قانولی دارد.          | تمامی حقوق این سایت متعلق به سازمان ت                                  |                                            |
|                                                                | سین دیست را در ماشینی تامین<br>شاور مدیریت و خدمات ماشینی تامین | طرح و اجرا: شرکت مشا                                                   |                                            |

و در صورت ناموفق بودن عملیات با پیغام زیر مواجه میشویم.

| ل دکتر اشکان جمشیدوند (مطب)                                               |                                                                                       |                                                                       | سارمان ماین اجتاعی                             |
|---------------------------------------------------------------------------|---------------------------------------------------------------------------------------|-----------------------------------------------------------------------|------------------------------------------------|
|                                                                           |                                                                                       | ام سیستم                                                              | ې<br>منه، سستم تبت نسخه دریافت راهنمای ویدنویی |
|                                                                           |                                                                                       | قواست برای عملیات رمز یکبار مصرف تمامی پزشکان با مشکل مواجه گردید.    |                                                |
|                                                                           |                                                                                       | متوجه شدم                                                             | مدیریت رمز یکبار مصرف                          |
|                                                                           |                                                                                       |                                                                       | کد ملی                                         |
|                                                                           |                                                                                       |                                                                       |                                                |
| کردن برای تمامی پزشکان غیرفعال کردن برای تمامی پزشکان استعلام آخرین وضعیت | فعال                                                                                  |                                                                       | جستجو نمایش همه یاک کردن فرم                   |
|                                                                           |                                                                                       |                                                                       |                                                |
|                                                                           |                                                                                       |                                                                       |                                                |
|                                                                           |                                                                                       |                                                                       |                                                |
|                                                                           |                                                                                       |                                                                       |                                                |
|                                                                           |                                                                                       |                                                                       |                                                |
|                                                                           |                                                                                       |                                                                       |                                                |
|                                                                           |                                                                                       |                                                                       |                                                |
|                                                                           |                                                                                       |                                                                       |                                                |
|                                                                           |                                                                                       |                                                                       |                                                |
|                                                                           |                                                                                       |                                                                       |                                                |
|                                                                           |                                                                                       |                                                                       |                                                |
|                                                                           |                                                                                       |                                                                       |                                                |
|                                                                           |                                                                                       |                                                                       |                                                |
|                                                                           |                                                                                       |                                                                       |                                                |
|                                                                           | تماعی بوده و تخطی از حقوق، پیگرد قانونی دارد.<br>بنیار می از حقوق، پیگرد قانونی دارد. | تمامی حقوق این سایت متعلق به سازمان تامین اجا<br>ما ج م اجاد کرد. ماه |                                                |
|                                                                           | یت و خدمات ماسینی نامین                                                               | مرح و اجرار سردت مسرور مدیر                                           |                                                |
|                                                                           |                                                                                       |                                                                       |                                                |
|                                                                           |                                                                                       |                                                                       |                                                |

در صورتی که ادمین در خواست استعلام از آخرین وضعیت را داشته باشد با پیغام زیر رو به رو میشویم.

|                                |                                         |                                                                                         | 📦 مازمان کامین اجماعی                          |
|--------------------------------|-----------------------------------------|-----------------------------------------------------------------------------------------|------------------------------------------------|
|                                |                                         | ام سیستم                                                                                | پ<br>منوی سستم ثبت نسخه دریافت, اهنمای ویدئویی |
|                                | قدام می باشد.                           | فواستی مبنی بر عملیات رمز یکبار مصرف تمامی پزشکان توسط شما صورت نگرفته است یا در حال اق |                                                |
|                                |                                         | متوجه شدم                                                                               | مدیریت رمز یکبار مصرف                          |
|                                |                                         |                                                                                         | کد ملی                                         |
|                                |                                         |                                                                                         |                                                |
| غیرفعال کردن برای تمامی یزشکان | فعال کردن برای تمامی پزشکان             |                                                                                         | جستجو تمایش همه پاک کردن فرم                   |
|                                |                                         |                                                                                         |                                                |
|                                |                                         |                                                                                         |                                                |
|                                |                                         |                                                                                         |                                                |
|                                |                                         |                                                                                         |                                                |
|                                |                                         |                                                                                         |                                                |
|                                |                                         |                                                                                         |                                                |
|                                |                                         |                                                                                         |                                                |
|                                |                                         |                                                                                         |                                                |
|                                |                                         |                                                                                         |                                                |
|                                |                                         |                                                                                         |                                                |
|                                |                                         |                                                                                         |                                                |
|                                |                                         |                                                                                         |                                                |
|                                |                                         |                                                                                         |                                                |
|                                |                                         |                                                                                         |                                                |
|                                |                                         |                                                                                         |                                                |
| $\bigcirc$                     | بوده و تخطی از حقوق، پیگرد قانونی دارد. | تمامی حقوق این سایت متعلق به سازمان تامین اجتماعی ب                                     |                                                |
| Ŭ                              |                                         | طرح و اجرا: شرکت مشاور مدیریت و خ                                                       |                                                |
|                                |                                         |                                                                                         |                                                |
|                                |                                         |                                                                                         |                                                |
|                                |                                         |                                                                                         |                                                |
|                                |                                         |                                                                                         |                                                |
|                                |                                         |                                                                                         |                                                |
|                                |                                         |                                                                                         |                                                |
|                                |                                         |                                                                                         |                                                |
|                                |                                         |                                                                                         |                                                |
|                                |                                         |                                                                                         |                                                |

## مورد استفاده کاربری

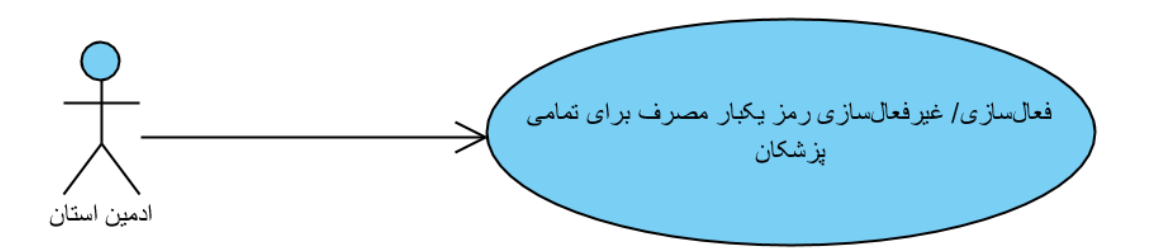

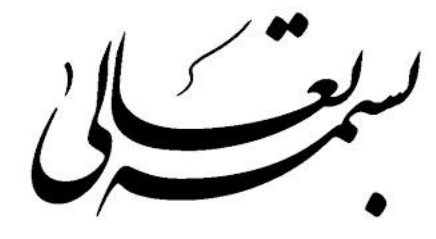

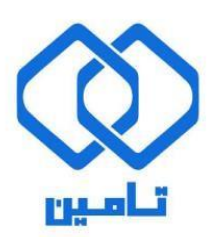

شرکت مشاور مدیریت و خدمات ماشینی تامین

مستند راهنمای تغییر شماره همراه

### تغيير شماره همراه كاربر

در صفحه اصلی <mark>سامانه نسخه الکترونیک</mark> پس از "ورود به سامانه"، با کلیک کردن بر روی نام کاربر (پزشک) و انتخاب گزینهی مدیریت کاربری به صفحهی تغییر شماره تلفن همراه کاربر هدایت میگردد.

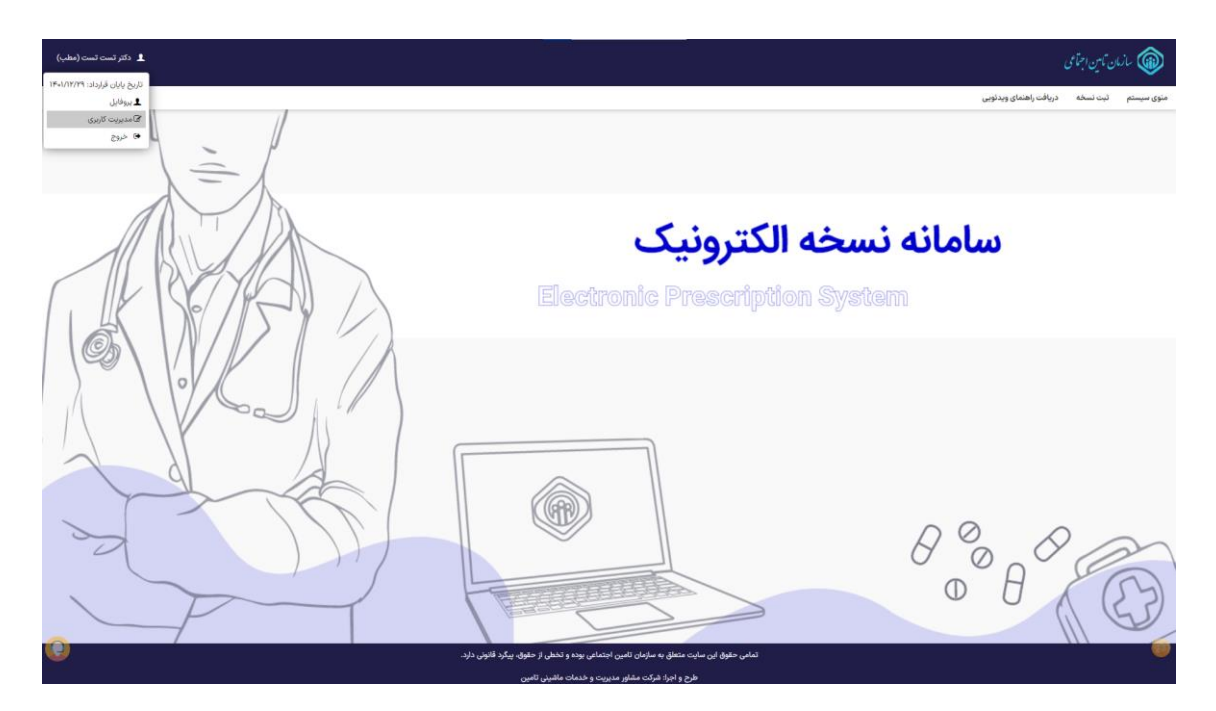

درسامانه مدیریت کاربران اقدام به وارد کردن شماره جدید نموده و دکمه "تایید و دریافت کد اعتباری یکبار مصرف"را کلیک نمایید.توجه فرمایید که فقط در صورتی که شماره همراه جدید متعلق به کاربر، باشد امکان جایگزینی آن وجود خواهد داشت.

| كاربر ترامی تطف توجه داشته باشید                                                                                                | ما ی<br>ا                                                          |                     |
|----------------------------------------------------------------------------------------------------|--------------------------------------------------------------------|---------------------|
| 1) الملاعات وارد شده در این قرم از این پس جهت شناسایی شما در سامانه یکیار<br>سازمان ناخس اجتماعی مهرد استفاده قرار خواهد گرفت.  |                                                                    |                     |
|                                                                                                    | شماره تغنى                                                         |                     |
| <ul> <li>۲) مالکیت شماره تلفن همراه وارد شده صرفا می بایست متعلق به شخص شما باشد.</li> </ul>                                    |                                                                    |                     |
| ( ) انتثار دوز یکبار مصرف شما ۵ دقیقه می باشد. اطفا تا قبل از تایید ومز، صفحه را رفز<br>نکنید.                                  | شماره عليه »<br>معرفة جديد *                                       |                     |
| (ع) الفقاد در معود بارفن کردن مستحد تا پایان مدن ازمان باقیمانده مسر کنید و مجددا<br>دکته ازمال ممددرمز بکتر معرف استناده کنید. | اللهيد و دروافت که اعداری بکار دسترد.                              |                     |
|                                                                                                    |                                                                    |                     |
|                                                                                                    |                                                                    |                     |
|                                                                                                    |                                                                    |                     |
|                                                                                                    |                                                                    |                     |
|                                                                                                    |                                                                    |                     |
| the second second second second second second second second second second second second second second second s                  |                                                                    |                     |
| and the second second second second second second second second second second second second second second second                |                                                                    |                     |
|                                                                                                    |                                                                    |                     |
|                                                                                                    |                                                                    |                     |
|                                                                                                    |                                                                    |                     |
|                                                                                                    |                                                                    |                     |
|                                                                                                    |                                                                    |                     |
|                                                                                                    |                                                                    |                     |
|                                                                                                    | ې 🐣 مشخصات کاربرې 😎 نغرير گذروازه 🏮 تغيير شماره همراه 🖗 نغرير ادرس | سامانه مديريت كاربر |
|                                                                                                    |                                                                    |                     |

پس از دریافت کد یکبار مصرف و وارد کردن آن، شماره همراه جدید بروز رسانی میگردد.

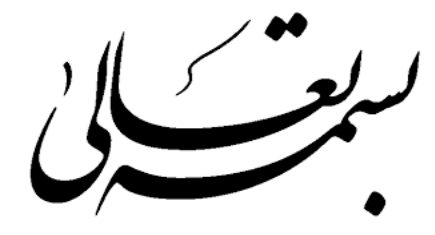

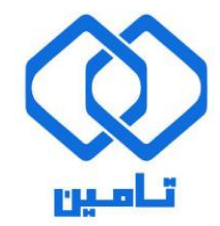

شرکت مشاور مدیریت و خدمات ماشینی تامین

### مستند راهنماي تاييد نسخه الكترونيك

**کد رهگیری نسخه الکترونیک ، کدینگ IRC،دریافت کد تایید احراز هویت دو مرحله ای (OTP)** 

# تاييد نسخه الكترونيك

#### کد رهگیری نسخه الکترونیک

کاربران سایت درمان با وارد نمودن کدملی بیمار و کد رهگیری نسخهالکترونیک مورد نظر را مشاهده می کنند که به عنوان مثال کاربر پاراکلینیک به صورت زیر اطلاعات را وارد می نماید (فرایند مشاهده نسخ برای کاربر داروخانه نیز به همین شکل انجام می پذیرد).

|                |                                      | عومی ۲<br>صفحه اصلی<br>ورود به سیستم                        |
|----------------|--------------------------------------|-------------------------------------------------------------|
|                | تایید نسخه الکترونیک پاراکلینیک      | فارماکوپه دارویی<br>تعرفه پاراکلینیک<br>ط.فمای.قارداد       |
|                | کد ملی:                              | عربهی برارد.<br>دریافت فایل<br>اخبار<br>درخواست بیمه شدگان  |
|                | ک پیگیری:<br>شماره سربال کارت ملی:   | تغییر کلمه عبور<br>ارسال و دریافت پیام                      |
| دريافت اطلاعات | نحوه ی دریافت اطلاعات: دریافت عادی ✓ | الريطيريك درمان<br>استحقاق درمان<br>استعلام حمايتهای درمانی |
|                | þ                                    | پاراکلینیک                                                  |
|                |                                      | نسخ الکترونیک غیر طرف<br>قرارداد<br>ثبت تشخیص پاراکلینیک    |

تصوير ۱

#### **کدینگ** IRC

با توجه به الزام وارد نمودن کدینگ IRC طبق دستورالعمل های سازمان غذا و دارو برای اقلام نسخه انتخاب شده با زدن دکمه ویرایش دکمه دریافت IRC دارو را مشاهده می نمایید.

|   |                                                         |                                                                                                   |                                    |                        |                          | تایید نسخه الکترونیک داروخانه 🚺                                                                                                    |
|---|---------------------------------------------------------|---------------------------------------------------------------------------------------------------|------------------------------------|------------------------|--------------------------|----------------------------------------------------------------------------------------------------|
|   | چاپ عادی 🖨 چاپ فیش پرینتر 🤄                             | انوادگی: پناه امند<br>بار بیه: ۲۰۱۲هه: ۵۰۰۰<br>میراه (۰<br>جنسیت: مرد<br>نام: تست<br>انوادگی: تست | نام خ<br>تاريخ اعا<br>تلف<br>نام خ |                        |                          | افلامات يىغۇ<br>نام: جلال<br>تارىخ توك (م) (۲۹۵۷<br>نارىخ تىسە: ۲۷(۲۱/۲۹<br>تارىخ تىسە: ۲۷(۲۹/۲۹)<br>نام پزىركى: ۲۷+۲۹۲۲<br>تارىخى مراه اى دىدانپزىشكى                                                                               |
| [ |                                                         |                                                                                                   |                                    |                        | اطلاعات نسخه             |                                                                                                    |
|   | ی مدر به معنی درو به <u>بیدر</u> ماری مند مدینی پر میرو |                                                                                                   | ل بیا : <sup>۳</sup> ۰۰)           | نثر بها : ۳۵۰۰ , حداقا | حداکا ==> (حداکً         | کد :<br>داروی موجود :                                                                                                    |
|   |                                                         | بل سازمان                                                                                         | حداقل بهای مورد قبر<br>۳۰۰         |                        |                          | حدا کنر بهای هزرد قبول سازمان<br>۲۵۰۰ - ۲۵۰۰                                                                                                    |
|   |                                                         |                                                                                                   |                                    | افت میشود<<<           | مان مابقی از بیمار دریا  | تعداد : الله المعني المعني المعني المعني المعني المعني المعني المعني المعني المعني المعني المعني المعني المعني<br>المحمد مصورت وارد نمودن يهاي بيش از سقف قابل قبول سازمان ا<br>المعني المعني المعني المعني المعني المعني المعني الم |
|   |                                                         | تغيير                                                                                             |                                    | IRC دارو               | دریافت                   |                                                                                                    |
|   | نحوه ی مصرف<br>هر ۸ ساعت یک عدد-Tab/Cap                 | باقیمانده تجویز شده<br>۱۰ ا                                                                       | قابل تحویل<br>۱۰                   | حداقل قیمت دارو<br>۳۰۰ | حداکثر قیمت دارو<br>۳۵۰۰ | مید دادم می مرد مرد می مرد می مرد می مرد می مرد می مرد می مرد می مرد می مرد می مرد می مرد می مرد می مرد می مرد<br>مرد مرد مرد مرد مرد مرد مرد مرد مرد مرد                                                                            |
|   | یک بار در روز دو عدد-INJ                                | 11 11                                                                                             | n                                  | الالمري                | ۲۰۳۵۰۰                   | د - CYTARABINE INJECTION, POWDER, FOR SOLUTION ۱۰۰۹۸۵ ک۲۳۹۳ 🖉                                                                                                    |

تصوير۲

در صورت داشــتن IRC در لیسـت موجود میتوانید آن را انتخاب نموده در غیر این صـورت IRC دارو را وارد می نمایید و دکمه اتمام ثبت را وارد مینمایید.

| 🕙 localhost                                        | ::29592/Forms/EPres                                                  | c/DrugIRCList.aspx?                                                                         | drugCode=072538                                                                                                  | kvalidQty=10 - Goo                                                                                          | gle Chrome                                                                                                   |                                                                                                    |            |
|----------------------------------------------------|----------------------------------------------------------------------|---------------------------------------------------------------------------------------------|----------------------------------------------------------------------------------------------------|----------------------------------------------------------------------------------------------------|----------------------------------------------------------------------------------------------------|----------------------------------------------------------------------------------------------------|------------|
| (i) localhe                                        | ost:29592/Forms/                                                     | EPresc/DrugIRCL                                                                             | ist.aspx?drugCo                                                                                                  | de=07253&valid                                                                                              | Qty=10                                                                                                    |                                                                                                    | Q          |
|                                                    |                                                                      |                                                                                             |                                                                                                    |                                                                                                    |                                                                                                    |                                                                                                    |            |
|                                                    | ده خواهد شد لذا                                                      | نان غذا و دارو خوان                                                                         | ربوطه از سرور سازه                                                                                               | ن، لیست کدهای م                                                                                             | نکه پس از زدن دکمه افزودر                                                                                    | کاربر گرامی، با توجه به ای                                                                                         |            |
|                                                    |                                                                      |                                                                                             |                                                                                                    |                                                                                                    | زمان بر باشد .                                                                                               | ممكن است دريافت پاسخ                                                                                               |            |
|                                                    |                                                                      | ſ                                                                                           | اللہ تحویل                                                                                                    | تعداد دارم قا                                                                                               |                                                                                                    | NYAW . 15                                                                                                    |            |
|                                                    |                                                                      | l                                                                                           | ,,,,,,,,,,,,,,,,,,,,,,,,,,,,,,,,,,,,,,                                                                           | o y):> >>>>>                                                                                                |                                                                                                    |                                                                                                    |            |
|                                                    | •                                                                    |                                                                                             |                                                                                                    |                                                                                                    | ነዮላዮጵያዮጵዮ የሌሎዮ                                                                                               | کدIRCدارو :                                                                                                    |            |
|                                                    |                                                                      |                                                                                             |                                                                                                    |                                                                                                    |                                                                                                    | )                                                                                                    |            |
|                                                    | افزودن                                                               |                                                                                             |                                                                                                    |                                                                                                    |                                                                                                    | : تعداد                                                                                                    |            |
|                                                    |                                                                      |                                                                                             |                                                                                                    |                                                                                                    |                                                                                                    |                                                                                                    |            |
|                                                    |                                                                      | کل یارانه مورد                                                                              | قيمت يارانه                                                                                                    | تعداد                                                                                                    |                                                                                                    | کد IRC                                                                                                    |            |
|                                                    | <u>حذف</u>                                                           | ۲۱۷۵۰                                                                                       | ۲۱۷۵                                                                                                    | 10                                                                                                    |                                                                                                    | IYYYY۶۹۶۸۲° <sub>۳</sub> ۷ <sub></sub> ϧϧ                                                                          |            |
|                                                    |                                                                      | Sum=۲۱۷۵₀                                                                                   |                                                                                                    | Sum=1•                                                                                                    |                                                                                                    |                                                                                                    |            |
|                                                    |                                                                      |                                                                                             |                                                                                                    |                                                                                                    |                                                                                                    | اتمام ثبت                                                                                                    | 1          |
|                                                    |                                                                      |                                                                                             |                                                                                                    |                                                                                                    |                                                                                                    |                                                                                                    | ]          |
|                                                    |                                                                      |                                                                                             |                                                                                                    |                                                                                                    |                                                                                                    |                                                                                                    |            |
|                                                    |                                                                      |                                                                                             |                                                                                                    |                                                                                                    |                                                                                                    |                                                                                                    |            |
|                                                    |                                                                      |                                                                                             |                                                                                                    |                                                                                                    |                                                                                                    |                                                                                                    |            |
|                                                    |                                                                      |                                                                                             |                                                                                                    |                                                                                                    |                                                                                                    |                                                                                                    |            |
|                                                    |                                                                      |                                                                                             |                                                                                                    |                                                                                                    |                                                                                                    |                                                                                                    |            |
|                                                    |                                                                      |                                                                                             |                                                                                                    |                                                                                                    |                                                                                                    |                                                                                                    |            |
|                                                    |                                                                      |                                                                                             |                                                                                                    |                                                                                                    |                                                                                                    |                                                                                                    |            |
| Incalhosti                                         | 20502/Forms/EDress                                                   | /DrugIRCList aspy?                                                                          | dpupCode=072538                                                                                                  | walidOty-10 - Goo                                                                                           | oale Chrome                                                                                                  | _                                                                                                    | пх         |
| S localhost:                                       | 29592/Forms/EPresc                                                   | :/DrugIRCList.aspx?                                                                         | drugCode=072538                                                                                                  | kvalidQty=10 - Goo                                                                                          | ogle Chrome                                                                                                  | -                                                                                                    |            |
| S localhost:                                       | 29592/Forms/EPresc<br>ost:29592/Forms/{                              | :/DrugIRCList.aspx?d                                                                        | drugCode=072538<br>ist.aspx?drugCo                                                                               | kvalidQty=10 - Goc<br>de=07253&valid                                                                        | ogle Chrome<br>IQty=10                                                                                       | -                                                                                                    | 🗆 X<br>ବ୍  |
| localhost:                                         | 29592/Forms/EPresc<br>ost:29592/Forms/f                              | /DrugIRCListaspx?<br>EPresc/DrugIRCL                                                        | drugCode=072538<br>ist.aspx?drugCod                                                                              | xvalidQty=10 - Goc<br>de=07253&valid<br>بر لیست کدھای م                                                     | ogle Chrome<br>IQty=10<br>که بس از زدن دکمه افتود:                                                           | ـــــــــــــــــــــــــــــــــــــ                                                                              | 🗆 X<br>ବ୍  |
| <ul> <li>localhost:</li> <li>i) localho</li> </ul> | 29592/Forms/EPresc<br>ost:29592/Forms/f<br>نده خواهد شد لذا          | /DrugIRCList.aspx?<br>EPresc/DrugIRCL<br>بان غذا و دارو خوان                                | drugCode=072538<br>ist.aspx?drugCor<br>ربوطه از سرور سازه                                                        | kvalidQty=10 - Goo<br>de=07253&valid<br>ب لیست کدهای م                                                      | gle Chrome<br>اQty=10<br>یکه پس از زدن دکمه افزودر<br>زمان بر باشد .                                         | ـــــــــــــــــــــــــــــــــــــ                                                                              | L X<br>ବ୍  |
| localhost:                                         | 29592/Forms/EPresc<br>pst:29592/Forms/f<br>نده خواهد شد لذا          | /DrugIRCList.aspx?<br>EPresc/DrugIRCL<br>مان غذا و دارو خوان                                | drugCode=072538<br>ist.aspx?drugCo<br>ربوطه از سرور سازه                                                         | walidQty=10 - Goo<br>de=07253&valid<br>ر، لیست کدهای م                                                      | gle Chrome<br>IQty=10<br>کهه پس از زدن دکمه افزودر<br>زمان بر باشد .                                         | –<br>کاربر گرامی، با توجه به این<br>ممکن است دریافت پاسخ                                                           | ୍ର X<br>ବ୍ |
| 🔊 localhost:                                       | 29592/Forms/EPresc<br>pst:29592/Forms/f<br>دده خواهد شد لذا          | /DrugIRCList.aspx?<br>EPresc/DrugIRCL<br>مان غذا و دارو خواذ                                | drugCode=072538<br>ist.aspx?drugCo<br>ربوطه از سرور سازه<br>ابل تحویل                                            | vvalidQty=10 - Goc<br>de=07253&valid<br>ب لیست کدهای م<br>تعداد دارو قا                                     | gle Chrome<br>(Qty=10<br>که پس از زدن دکمه افزودر<br>زمان بر باشد .                                          | –<br>کاربر گرامی، با توجه به این<br>ممکن است دریافت پاسخ<br>کد :                                                   | ୍ର ×<br>ବ୍ |
| S localhost:                                       | 29592/Forms/EPresc<br>pst:29592/Forms/t<br>ده خواهد شد لذا<br>-      | /DrugIRCListaspx?<br>Presc/DrugIRCL<br>بان غذا و دارو خوان                                  | drugCode=072538<br>ist.aspx?drugCo<br>ربوطه از سرور سازه<br>۱۰ بل تحویل                                          | validQty=10 - Goc<br>de=07253&valid<br>ی، لیست کدهای م<br>تعداد دارو قا                                     | sgle Chrome<br>(Qty=10<br>که پس از زدن دکمه افزودر<br>زمان بر باشد .                                         | –<br>کاربر گرامی، با توجه به این<br>ممکن است دریافت پاسخ<br>کد :<br>که مالیا                                       | ୍ର ×<br>ବ୍ |
| localhost:                                         | 29592/Forms/EPress<br>یعنی 29592/Forms/E<br>یدہ خواہد شد لذا         | /DrugIRCList.aspx?<br>EPresc/DrugIRCL<br>بان غذا و دارو خوان                                | drugCode=072538<br>ist.aspx?drugCor<br>ربوطه از سرور سازه<br>بل تحویل ۱۰                                         | validQty=10 - Goc<br>de=07253&valid<br>ريست كدهاى م<br>بيست كدهاى م<br>بيداد دارو قا                        | gle Chrome<br>(Qty=10<br>که پس از زدن دکمه افزودر<br>زمان بر باشد .<br>۵۰۵۰۵۲۳۵۱۳۳۳۴۶۶                       | کاربر گرامی، با توجه به ایا<br>ممکن است دریافت پاسخ<br>کد :<br>کد STAllرو :                                        | ୍ର ×<br>ବ୍ |
| localhost:                                         | 29592/Forms/EPress<br>یه دواهد شد لذا<br>ده خواهد شد لذا             | /DrugIRCList.aspx?<br>Presc/DrugIRCL<br>بان غذا و دارو خوان                                 | drugCode=072538<br>ist.aspx?drugCor<br>ربوطه از سرور سازه<br>بل تحویل                                            | validQty=10 - Goc<br>de=07253&valid<br>ریست کدهای م<br>نعداد دارو قا                                        | یgle Chrome<br>(Qty=10<br>ککه پس از زدن دکمه افزودر<br>زمان بر باشد .<br>۵۵۰۵۲۳۵۱۳۲۳۱۳۶۶                     | کاربر گرامی، با توجه به ایا<br>ممکن است دریافت پاسخ<br>کد : (۲۹۳۳<br>کدJRCLارو :                                   | ୍ଦ ×<br>ବ୍ |
| S localhost:                                       | 29592/Forms/EPress<br>یده خواهد شد نذا<br>هده نام افرودن<br>افرودن   | /DrugIRCList.aspx?<br>EPresc/DrugIRCL<br>بان غذا و دارو خوان                                | drugCode=072538<br>ist.aspx?drugCor<br>ربوطه از سرور سازه<br>بل تحویل                                            | validQty=10 - Goc<br>de=07253&valid<br>۲. لیست کدهای م<br>تعداد دارو قا                                     | یgle Chrome<br>(Qty=10<br>که پس از زدن دکمه افزودر<br>زمان بر باشد .<br>درمان بر باشد .<br>۱۲۷۷۷۶۹۶۸۲۰۳۳۳۶۴  | کاربر گرامی، با توجه به این<br>ممکن است دریافت پاسخ<br>کد :<br>دیاRدارو :<br>تعداد :                               | ୍ର X<br>ବ୍ |
| <ul> <li>localhost:</li> <li>localho</li> </ul>    | 29592/Forms/EPress<br>یده خواهد شد نذا<br>هد نذا<br>افزودن           | /DrugIRCList.aspx?<br>EPresc/DrugIRCL<br>ان غذا و دارو خوان<br>(                            | drugCode=072538<br>ist.aspx?drugCor<br>ربوطه از سرور سازه<br>۱۰ ل تحویل                                          | (validQty=10 - Goc<br>de=07253&valid<br>ر. لیست کدهای م<br>تعداد دارو قا<br>تعداد دارو قا                   | sgle Chrome<br>(Qty=10<br>که پس از زدن دکمه افزودر<br>زمان بر باشد .<br>-۵-۵۲۳۵۱۳۳۳۳۶۶                       | کاربر گرامی، با توجه به این<br>ممکن است دریافت پاسخ<br>کد :<br>دیاRدارو :<br>تعداد :                               | ୍ର X<br>ବ୍ |
| <ul> <li>localhost:</li> <li>localho</li> </ul>    | 29592/Forms/EPress<br>pst:29592/Forms/E<br>ده خواهد شد نذا<br>افزودن | /DrugIRCList.aspx?<br>EPresc/DrugIRCL<br>ان غذا و دارو خوان<br>(<br>کل بارانه مورد          | drugCode=072538<br>ist.aspx?drugCor<br>ربوطه از سرور سازه<br>بل تحویل<br>ه قیمت یارانه                           | دvalidQty=10 - Goc<br>de=07253&valid<br>۲. لیست کدهای م<br>تعداد دارو قا<br>تعداد                           | یواد Chrome<br>(Qty=10<br>که پس از زدن دکمه افزودر<br>زمان بر باشد .<br>-۵-۵۲۳۵۱۳۲۳۳۳۶۶<br>۱۲۷۷۷۶۹۶۸۲-۳۸۴۶   | کاربر گرامی، با توجه به این<br>ممکن است دریافت پاسخ<br>کد :<br>دیاRدارو :<br>تعداد :<br>دیاRC                      | ା X<br>ବ୍  |
| localhost                                          | 29592/Forms/EPress<br>pst:29592/Forms/E<br>ده خواهد شد نذا<br>افزودن | /DrugIRCList.aspx?<br>Presc/DrugIRCL<br>ان غذا و دارو خوان<br>(<br>کل بارانه مورد           | drugCode=072538<br>ist.aspx?drugCor<br>ربوطه از سرور سازه<br>بل تحویل<br>ه ای تحویل<br>ه تی ارانه<br>ه مت یارانه | دvalidQty=10 - Goc<br>de=07253&valid<br>۲. لیست کدهای م<br>تعداد دارو قا<br>تعداد<br>تعداد                  | ogle Chrome<br>(Qty=10<br>که پس از زدن دکمه افزودر<br>زمان بر باشد .<br>-۵۰۵۵۲۳۵۱۳۲۳۳۳۶۶<br>۱۲۷۷۷۶۹۶۸۲۰۳۸۴۶۱ | کاربر گرامی، با توجه به این<br>ممکن است دریافت پاسخ<br>کد :<br>دیRCادارو :<br>تعداد :<br>دی IRC                    | ା X<br>ବ୍  |
| localhostă                                         | 29592/Forms/EPress<br>st:29592/Forms/E<br>ده خواهد شد نذا<br>افزودن  | /DrugIRC List.aspx?<br>Presc/DrugIRCL<br>ان غذا و دارو خواذ<br>(<br>کل پارلنه مورد<br>Sum=« | drugCode=072538<br>ist.aspx?drugCor<br>ربوطه از سرور سازه<br>ابل تحویل<br>۱۰<br>ایمت یارانه<br>نیست              | دvalidQty=10 - Goc<br>de=07253&valid<br>۲. لیست کدهای م<br>تعداد دارو قا<br>تعداد<br>تعداد<br>Sum=          | یواد Chrome<br>(Qty=10<br>که پس از زدن دکمه افزودر<br>زمان بر باشد .<br>-۵۰۵۵۲۳۵۱۳۲۳۳۳۶۶<br>۱۲۷۷۷۶۹۶۸۲۰۳۸۴۶۱ | کاربر گرامی، با توجه به این<br>ممکن است دریافت پاسخ<br>کد : (۲۲۵۳<br>کد SIRcارو :<br>تعداد :<br>د IRC              | □ X<br>Q   |
| localhosti<br>() localho                           | 29592/Forms/EPress<br>st:29592/Forms/E<br>ده خواهد شد نذا<br>افزودن  | /DrugIRC List.aspx?<br>Presc/DrugIRCL<br>ان غذا و دارو خوان<br>(<br>کل پارانه مورد<br>Sum=« | drugCode=072538<br>ist.aspx?drugCor<br>ریوطه از سرور سازه<br>ابل تحویل<br>۱۰<br>ایمت یارانه<br>نیست              | دvalidQty=10 - Goc<br>de=07253&valid<br>ی، لیست کدهای م<br>تعداد دارو قا<br>تعداد<br>تعداد<br>Sum=          | یواد Chrome<br>(Qty=10<br>که پس از زدن دکمه افزودر<br>زمان بر باشد .<br>-۵۰۵۵۲۳۵۱۳۲۳۳۳۶۶<br>۱۲۷۷۷۶۹۶۸۲۰۳۸۴۶۱ | –<br>ممکن است دریافت پاسخ<br>کد : (۲۹۳۰)<br>نیداد :<br>تعداد :<br>۱۳۵۱ میت<br>اتمام ثبت                            |            |
| localhosti                                         | 29592/Forms/EPress<br>st:29592/Forms/E<br>ده خواهد شد نذا<br>افزودن  | /DrugIRCList.aspx?<br>Presc/DrugIRCL<br>ان غذا و دارو خوان<br>(<br>کل یارانه مورد<br>Sum=«  | drugCode=072538<br>ist.aspx?drugCor<br>ریوطه از سرور سازه<br>ابل تحویل<br>۱۰<br>ابل تحویل<br>۱۰<br>نیست یارانه   | دvalidQty=10 - Goc<br>de=07253&valid<br>ی، لیست کدهای م<br>تعداد دارو قا<br>تعداد<br>تعداد<br>Sum=•         | یواe Chrome<br>(Qty=10<br>که پس از زدن دکمه افزودر<br>زمان بر باشد .<br>-۵۰۵۲۳۵۱۳۲۳۱۳۶۴<br>(۲۷۷۷۶۹۶۸۲۰۳۸۳۶۱  | کاربر گرامی، با توجه به این<br>ممکن است دریافت پاسخ<br>کد : (۲۹۳۰)<br>: تعداد<br>تعداد :<br>اتمام ثبت<br>اتمام ثبت |            |
| localhosti                                         | 29592/Forms/EPress<br>st:29592/Forms/E<br>ده خواهد شد نذا<br>افزودن  | /DrugIRCList.aspx?<br>Presc/DrugIRCL<br>ان غذا و دارو خوان<br>(<br>کل پارانه مورد<br>Sum=«  | drugCode=072538<br>ist.aspx?drugCor<br>ریوطه از سرور سازه<br>ابل تحویل<br>۱۰<br>ایمت یارانه<br>نیست              | دvalidQty=10 - Goc<br>de=07253&valid<br>ی، لیست کدهای م<br>تعداد دارو قا<br>تعداد<br>تعداد<br>Sum=o         | ogle Chrome<br>الالاب=10<br>زمان بر باشد .<br>-۵۰۵۲۳۵۱۳۲۳۱۳۶۴<br>۱۲۷۷۷۶۹۶۸۲۰۳۸۳۶۱                            | کاربر گرامی، با توجه به این<br>ممکن است دریافت پاسخ<br>کد : (۲۹۳۰)<br>تعداد :<br>تعداد :<br>۲۵ اتمام ثبت           |            |
| localhosti                                         | 29592/Forms/EPress<br>بعد 29592/Forms/E<br>ده خواهد شد نذا<br>افزودن | /DrugIRCList.aspx?<br>Presc/DrugIRCL<br>ان غذا و دارو خوان<br>(<br>کل پارلنه مورد<br>Sum=«  | drugCode=072538<br>ist.aspx?drugCor<br>ریوطه از سرور سازه<br>ابل تحویل<br>۱۰<br>ایمت یارانه<br>نیست              | validQty=10 - Goc<br>de=07253&valid<br>ب لیست کدهای م<br>تعداد دارو قا<br>تعداد<br>تعداد<br>تعداد<br>Sum=-  | ogle Chrome<br>الالاب=10<br>زمان بر باشد .<br>-۵۰۵۵۳۳۵۱۳۲۳۱۳۶۴<br>۱۲۷۷۷۶۹۶۸۲۰۳۸۳۶۱                           | ـــ<br>ممکن است دریافت پاسخ<br>کد : (۲۹۵۳)<br>نیکاRدارو<br>تعداد :<br>اعداد :<br>اتمام ثبت                         |            |
| localhosti                                         | 29592/Forms/EPress<br>به خواهد شد نذا<br>افزودن<br>افزودن            | /DrugIRC List.aspx?<br>Presc/DrugIRCL<br>ان غذا و دارو خوان<br>(<br>کل یارانه مورد<br>Sum=« | drugCode=072538<br>ist.aspx?drugCor<br>ربوطه از سرور سازه<br>ابل تحویل<br>۱۰<br>ابل تحویل                        | validQty=10 - Goc<br>de=07253&valid<br>ب لیست کدهای م<br>تعداد دارو قا<br>تعداد<br>تعداد<br>تعداد<br>Sum==  | ogle Chrome<br>الالاب=10<br>زمان بر باشد .<br>«۵۰۵۲۳۵۱۳۲۳۱۳۶۶<br>۱۲۷۷۷۶۹۶۸۲۰۳۸۳۶                             | ـــ<br>ممکن است دریافت پاسخ<br>کد : (۱۹۷۳<br>تعداد :<br>تعداد :<br>۱۳۵۹<br>۱۳۵۹ تیت                                |            |
| localhosti                                         | 29592/Forms/EPress<br>بعد 29592/Forms/E<br>ده خواهد شد نذا<br>افزودن | /DrugIRC List.aspx?<br>Presc/DrugIRCL<br>ان غذا و دارو خوان<br>(<br>کل یارانه مورد<br>Sum=« | drugCode=072538<br>ist.aspx?drugCor<br>ربوطه از سرور سازه<br>ابل تحویل<br>۱۰<br>ابل تحویل                        | validQty=10 - Goc<br>de=07253&valid<br>ی لیست کدهای م<br>تعداد دارو قا<br>تعداد<br>تعداد<br>تعداد<br>Sum=۰  | ogle Chrome<br>الالاب=10<br>که پس از زدن دکمه افزودر<br>زمان بر باشد .<br>-۵۰۵۲۳۵۱۳۲۳۱۳۶۴<br>۱۲۲۷۲۶۹۶۸۲۰۳۸۴۶ | ـــ<br>ممکن است دریافت پاسخ<br>کد : (۲۹۵۳ )<br>نکدکاRدارو<br>تعداد :<br>تعداد :<br>اتمام ثبت                       |            |
| localhost                                          | 29592/Forms/EPresc<br>pst:29592/Forms/L<br>ده خواهد شد لذا<br>افزودن | /DrugIRC List.aspx?<br>Presc/DrugIRCL<br>ان غذا و دارو خوان<br>(<br>کل یارانه مورد<br>Sum=+ | drugCode=072538<br>ist.aspx?drugCor<br>ربوطه از سرور سازه<br>ابل تحویل<br>۱۰<br>نیمت یارانه                      | vvalidQty=10 - Goc<br>de=07253&valid<br>ی لیست کدهای م<br>تعداد دارو قا<br>تعداد<br>تعداد<br>تعداد<br>Sum== | ogle Chrome<br>ال(ty=10<br>که پس از زدن دکمه افزودر<br>زمان بر باشد .<br>-۵-۵۲۳۵۱۳۲۳۱۳۶۴<br>۱۲۷۷۷۶۹۶۸۲۰۳۸۴۶۱ | ـــ<br>ممکن است دریافت پاسخ<br>کد : (۹۷۳۵ یا توجه به این<br>کد Santalice :<br>تعداد :<br>اتعداد :<br>اتمام ثبت     |            |
| localhosti                                         | 29592/Forms/EPress<br>یده خواهد شد نذا<br>افزودن                     | /DrugIRC List.aspx?<br>Presc/DrugIRCL<br>ان غذا و دارو خوان<br>(<br>کل یارانه مورد<br>Sum== | drugCode=072538<br>ist.aspx?drugCor<br>ربوطه از سرور سازه<br>ابل تحویل<br>اب تحویل<br>نیست یارانه<br>نیست        | دیاناطQty=10 - Goc<br>de=07253&valid<br>ی لیست کدهای م<br>تعداد دارو قا<br>تعداد<br>تعداد<br>تعداد<br>Sum== | ogle Chrome<br>ال(2ty=10<br>که پس از زدن دکمه افزودر<br>زمان بر باشد .<br>-۵۰۵۲۳۵۱۳۲۳۱۳۶۴<br>۱۲۷۷۷۶۹۶۸۲۰۳۸۴۶ | ـــ<br>ممکن است دریافت پاسخ<br>کد : (۲۹۳۰)<br>تعداد :<br>تعداد :<br>اتمام ثبت                                      |            |

تصوير۳

#### **دریافت کد تایید احراز هویت دو مرحله ای (OTP)**

در صورتی که دارو نیاز به تایید دو مرحلهای داشته باشد. پنجره ای تحت عنوان ارسال کد تحویل دارو باز شده که شماره همراه بیمار برای دریافت کد وارد شده و تا کد تایید وارد ننمایید دکمه ثبت فعال نمی گردد.

|                                                            |                            |           |            |                 | اطلاعات نسخه        |            |                                      |                         |                    |                               |
|------------------------------------------------------------|----------------------------|-----------|------------|-----------------|---------------------|------------|--------------------------------------|-------------------------|--------------------|-------------------------------|
| ی صفر به معنای دارو به بیمار تحویل داده شده می باشد<<<<<<< | ومعهمه ومعده والمعداد دارو |           |            |                 |                     |            |                                      |                         |                    |                               |
| تحوه ی مصرف                                                | تجويز شده                  | باقيمانده | قابل تحويل | حداقل قيمت دارو | حداكثر قيمت دارو    |            | نام دارو                             | کد دارو                 |                    | تاييد اقدام                   |
| هر ۸ ساعت یک عدد-Tab/Cap                                   | 10                         | 10        | ho         | ۵۵۰۰۰           | 110245              |            | IMATINIB MESYLATE 100MG TA           | B •FAF•                 | 8                  |                               |
| یک بار در روز دو عدد-INJ                                   | n                          | n         | n          | 1447            | ۲+۳۵                | CYTARABINE | INJECTION, POWDER, FOR SOLUTION 1++M | G Armin                 | ß                  |                               |
| 4                                                          |                            |           |            |                 |                     |            |                                      |                         |                    | ×                             |
| شكل دارو مقف تجويز                                         |                            |           |            |                 | نام دارو            |            |                                      |                         |                    | کد دارو                       |
|                                                            |                            |           |            |                 |                     |            |                                      |                         |                    |                               |
| مجموع فيمت نسخه                                            |                            |           | بازار دارو | حداقل بها در ا  |                     |            | حداکثر بهای مورد قبول سازمان         | عدد                     | در روز             | تعداد                         |
| +                                                          |                            |           |            |                 | بود در داروحانه ا   | بهای موج   | (                                    |                         |                    |                               |
| 6                                                          | ~                          |           | ليست       |                 | عدد                 | در بوز     | تعداد                                | نام دارو                |                    | کد دارو                       |
|                                                            |                            |           |            |                 |                     |            |                                      |                         |                    |                               |
|                                                            |                            |           |            |                 |                     |            |                                      |                         |                    |                               |
|                                                            |                            |           |            |                 |                     |            |                                      |                         |                    |                               |
|                                                            |                            |           |            |                 |                     |            |                                      |                         |                    |                               |
|                                                            |                            |           |            |                 |                     |            |                                      |                         |                    |                               |
|                                                            |                            |           |            |                 |                     |            |                                      |                         |                    |                               |
|                                                            |                            |           |            |                 | ارسال کد تحویل دارو |            |                                      |                         |                    |                               |
|                                                            |                            |           |            |                 |                     |            | ا تلاش نمایید.                       | شما ارسال نشده است مجده | صورتی که کد برای ا | کد ارسالی را وارد نمایید ، در |
|                                                            |                            |           |            |                 |                     |            | ارسال                                |                         | تحویل گیرندہ:      | شماره همراه                   |
|                                                            |                            |           |            |                 |                     |            | تاييد                                |                         | ند پیامک شده:      |                               |
|                                                            |                            |           |            |                 |                     |            |                                      |                         |                    | نظریه تکمیلی پزشک :           |
|                                                            |                            |           |            |                 |                     |            |                                      |                         |                    |                               |
|                                                            |                            |           |            |                 |                     | N.         |                                      |                         |                    |                               |
|                                                            |                            |           |            |                 |                     |            |                                      |                         |                    | 🗌 ارجاع به پزشک :             |
|                                                            |                            |           |            |                 | انصراف 🥥            |            |                                      |                         |                    |                               |
|                                                            |                            |           |            |                 |                     |            |                                      |                         |                    |                               |

ثبت نسخه نهایی همانند قبل تغییری نداشته است.

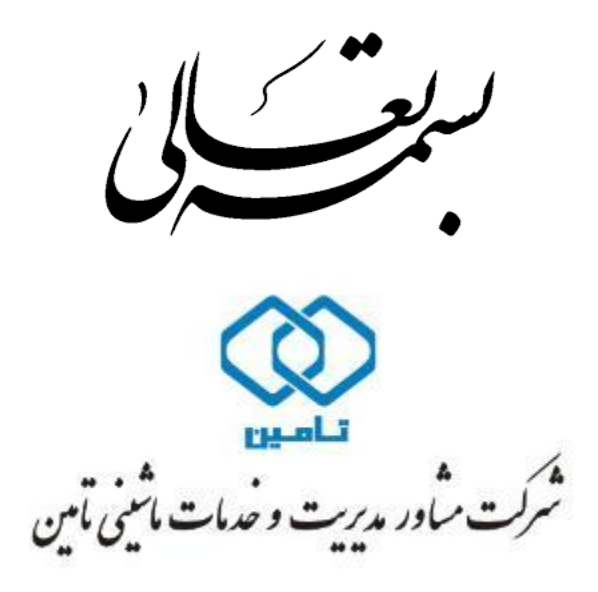

# راهنماي كاربري سامانه نسخه الكترونيك

#### ثبت نسخه خدمات دندانپزشکی

شرکت مشاور مدیریت و خدمات ماشینی تامین

# راهنماي كاربري ثبت نسخه خدمات دندانپزشكي نسخه الكترونيك

|                                 |                |          |               | طلاعات نسخه دندانپزشکی                                                                               |
|---------------------------------|----------------|----------|---------------|----------------------------------------------------------------------------------------------------|
|                                 | تعداد *        |          | دندان پزشکی * | نوع خدمت                                                                                             |
|                                 | 1              |          | کنید          | دارای معلولیت انتخاب                                                                                 |
|                                 |                |          |               | + افزودن به لیست                                                                                     |
| حذف \$                          | ويرايش/نمايش ♦ | تعداد \$ | نام خدمت \$   | رديف                                                                                                 |
|                                 |                |          |               |                                                                                                    |
| 🗙 حدّف تمام اقلام نسخه          |                |          |               | معتقد المكتب تتعالما 🕇                                                                               |
| × حدَّى تمام اقلام نسخة         |                |          |               | + اطلاعات تکمیلی نسخه                                                                                |
| × حذف تمام اقلام نسخ<br>چاپ     |                |          | و یک کردن فرم | <ul> <li>اطلاعات تکمیلی نسخه</li> <li>לبت نسخه دندانیزشکی</li> </ul>                                 |
| × حدَّى تمام الألم نسخًا<br>چاپ |                |          | د یک کردن فرم | <ul> <li>اطلاعات تکمیلی نسخه</li> <li>ئبت نسخه دندانبزشکی</li> <li>سایر خدمات پاراکلینیکی</li> </ul> |

دندانپزشکان برای ثبت نسخ خدمات خود، باید در منو ثبت نسخه، خدمات دندانپزشکی، ثبت نسخه نمایند.

|                                                      |                    |                   |                              | ۾ حاد حادي رودي                                                                                                    |
|------------------------------------------------------|--------------------|-------------------|------------------------------|----------------------------------------------------------------------------------------------------|
|                                                      | پ، باشد : ray in * | مقدار فبلد الزامي | ى<br>مەردىدان بىشكى *        | 12 501                                                                                                    |
|                                                      | 1                  |                   | یاب کنید                     | دارای معلولیت                                                                                                    |
|                                                      |                    |                   | ت دندانیزشکی                 | خدما                                                                                                    |
|                                                      |                    |                   | ت و مراقبت های سلامت         | + افزودن به لیست خدما                                                                                                    |
| حذف ♦                                                | ويرايش/نمايش €     | تعداد ¢           | نام خدمت ♦                   | رديف                                                                                                    |
| 🗙 حذف تمام اقلام نسخه                                |                    |                   |                              |                                                                                                    |
| الام نسخه 🗙                                          |                    |                   | مخه                          | + اطلاعات تکمیلی نم                                                                                                    |
| <ul> <li>حذف تمام اقلام نسخه</li> <li>جاب</li> </ul> |                    |                   | مخه<br>ی اک کردن فرم         | <ul> <li>اطلاعات تکمیلی نه</li> <li>ایت نمخه دندانیژشکل</li> </ul>                                                            |
| <ul> <li>حذف تمام اقلام نسخه</li> <li>چاپ</li> </ul> |                    |                   | یخه<br>۲۰ پاک کردن فرم<br>بی | <ul> <li>اطلاعات تکمیلی نه</li> <li>ایت نسخه دندانیزشک</li> <li>ایم نیم ایرانیزشک</li> <li>ایرانگیزیک</li> </ul>              |
| <ul> <li>حدف تمام اقلام نسخه</li> <li>چاپ</li> </ul> |                    |                   | ىىخە<br>ى<br>ئى              | <ul> <li>اطلاعات تکمیلی نه</li> <li>لیت نسخه دندانیزشک</li> <li>ایر خدمات پاراکلینیک</li> <li>ایر خدمات پاراکلینیک</li> </ul> |

برای ثبت نسخه خدمات دندانپزشکی ابتدا نوع خدمت دندانپزشکی را از گزینههای "خدمات دندانپزشکی" و یا "خدمات و مراقبت های سلامت"، انتخاب نمایند.

|              |          |       |         | c.              | فه دندانپزشکر  | طلاعات نس   |
|--------------|----------|-------|---------|-----------------|----------------|-------------|
|              | تعداد *  |       |         | ت دندان پزشکی * | نوع خدم        |             |
|              | 1        | 2     |         | ت دندانپزشکی    | ليت خدما       | دارای معلو  |
|              |          |       |         |                 |                | رع دندان    |
|              | ~        |       |         |                 |                | انتخاب كنيا |
|              |          |       |         |                 |                | شيرى        |
|              |          |       |         |                 |                | دائمى       |
|              |          |       |         |                 | به لیست        | + افزودن    |
| رایش/نمایش 🗢 | وير      |       | تعداد 🕈 | نام خدمت 🕈      |                | رديف        |
| 2 H          | غده از 🕨 | ∞ ▶ ₩ |         |                 |                |             |
|              |          |       |         |                 |                |             |
|              |          |       |         | فه              | نات تکمیلی نسم | + اطلا:     |
|              |          |       |         |                 |                |             |

با انتخاب "خدمات دندانپزشکی"، در کادر نوع دندان" شیری" یا "دائمی" را انتخاب نمایند تا گراف مربوط به آن نمایش داده شود.

| ^ |                                             |   | 🛱 خدمات دندانیزشکی             |
|---|---------------------------------------------|---|--------------------------------|
|   |                                             |   | اطلاعات نسخه دندانپزشکی        |
|   | تعداد *                                     |   | نوع خدمت دندان پزشکی *         |
|   | 1                                           | ▼ | دارای معلولیت خدمات دندانپزشکی |
|   |                                             |   | نوع دندان                      |
|   |                                             | ~ | شیری                           |
|   | عنوان خدمت *                                |   |                                |
|   | حداقل یک حرف از عبارت مورد نظر را وارد کنید |   |                                |
|   |                                             |   |                                |
|   | 100 Test 10 100                             |   | 🕇 افزودن به لیست               |

در گراف مربوط به دندان، شماره دندانها بر اساس استاندارد شماره گذاری FDI قابل مشاهده است. در صورت انتخاب دندان شیری گراف مربوط به دندان شیری مشاهده می گردد و پس از انتخاب دندان مورد نظر، در کادر عنوان خدمت ، خدمات مربوط به آن دندان شیری قابل انتخاب است.

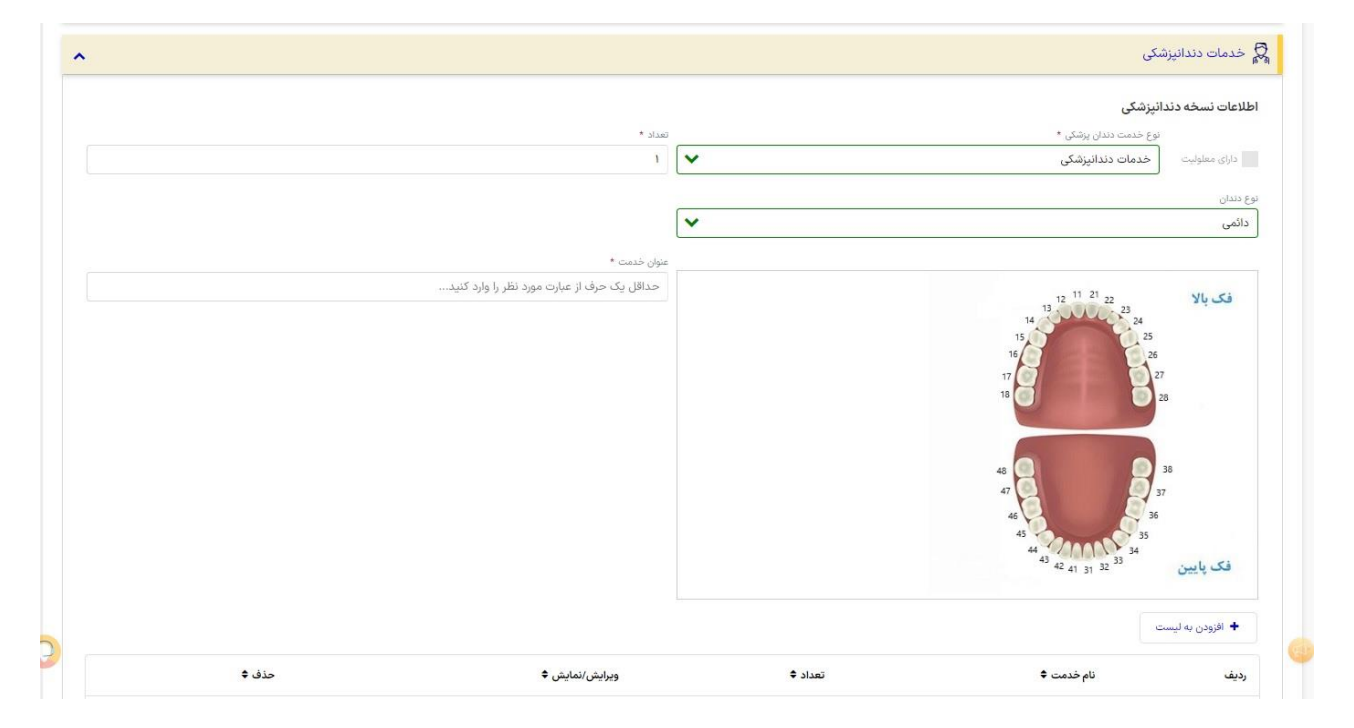

در صورت انتخاب دندان دائمی گراف مربوط به دندان دائمی مشاهده میگردد. پس از کلیک بر روی دندان مورد نظر، در کادر عنوان خدمت، خدمات مربوط به آن دندان مشخص میباشد.

|                                        |             | 12 11 21 22<br>13            | فک بالا          |
|----------------------------------------|-------------|------------------------------|------------------|
| موضوع                                  |             | 14<br>15<br>24<br>25         |                  |
| جرم گیری و برسازکامل فک پائین          |             | 17                           | 27               |
| فيشور سيلانت دندان                     |             | 18                           | 28               |
| وارنیش فلوراید دو فک                   |             |                              |                  |
| يروفيلاكسى و فلورايد تراپى فک پائين    |             | 4                            | 38               |
| امالگام-دو سطحی دندانهای شیری یا دائمی |             | 46 3                         | 37<br>6          |
| رادیوگرافی دندان هر فیلم (یری ابیکال)  |             | 45 44 35 35                  |                  |
| رادیوگرافی دندان هر فیلم (بایت وینگ)   |             | 43 42 41 31 32 <sup>33</sup> | فک پایین         |
| ترمیم اچ شیمیابئ یک سطحی-شش بالا راست  |             |                              |                  |
| ترميم اچ شيميانى سه سطحى-شش بالا راست  |             |                              | 🕈 افزودن به لیست |
| ترمیم اچ شیمیائی دو سطحی-شش بالا راست  | تعداد \$    | نام خدمت 🗢                   | رديف             |
| Ø H ◀ Yjllaska ► H                     | الا مفحه ال |                              |                  |
| حذف تمام اقلام نسخه                    |             |                              |                  |
|                                        |             |                              |                  |
|                                        |             | ی نسخه                       | + اطلاعات تكميا  |

توجه داشته باشید، برخی خدمات که وابسته به شماره دندان نمی باشند نیز در این لیست قابل مشاهده است.

|                |                                       |          |                            | ع دندان          |
|----------------|---------------------------------------|----------|----------------------------|------------------|
|                | ~                                     |          |                            | دائمى            |
|                | عنوان خدمت *                          |          |                            |                  |
|                | راد                                   |          | 12 11 21 22                | فک بالا          |
|                | موضوع                                 |          | 14<br>15<br>23<br>24<br>25 |                  |
|                | رادیوگرافی دندان هر فیلم (پری اپیکال) |          | 17                         | 7                |
|                | رادیوگرافی دندان هر فیلم (بایت وینگ)  |          | 18                         | 28               |
| شجه الزا 🕨 🖌 😂 | • • H                                 |          |                            |                  |
|                |                                       |          | 48                         | 38<br>87         |
|                |                                       |          | 46 36                      |                  |
|                |                                       |          | 43 42 41 20 32<br>34       | فكبابين          |
|                |                                       |          | - 41 31 -                  | مع پيس           |
|                |                                       |          |                            | + افزودن به لیست |
| حذف \$         | ويرايش/نمايش ≑                        | تعداد \$ | نام خدمت \$                | رديف             |
|                | مفحه ( از 🖌 🕄                         | ► H      |                            |                  |
|                |                                       |          |                            |                  |

خدمات رادیوگرافی بر اساس کلیشه دندانی نیز در این لیست میباشد. که در ادامه توضیحات آن رادیوگرافی قرار داده خواهد شد.

# رادیوگرافی پری اپتیکال: در موارد زیر فقط یک کلیشه پری اپیکال محاسبه میگردد. الف: دندانهای قدامی:

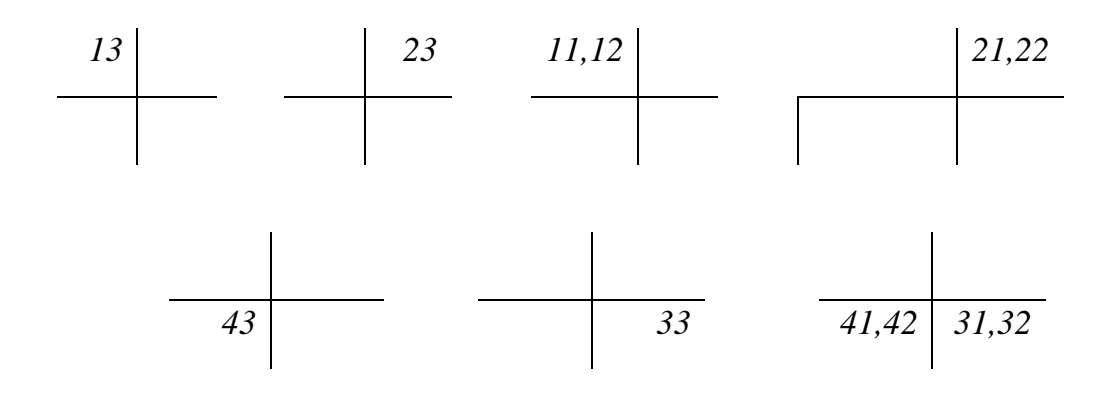

ب: دندانهای خلفی:

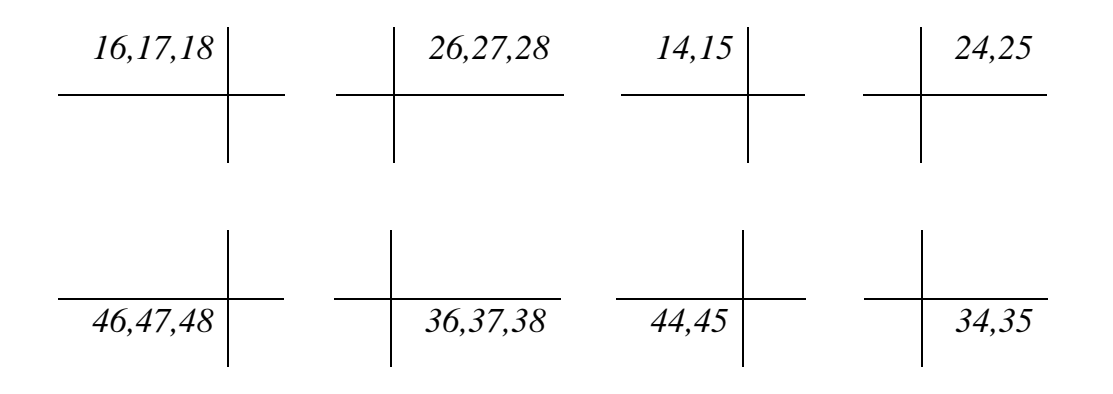